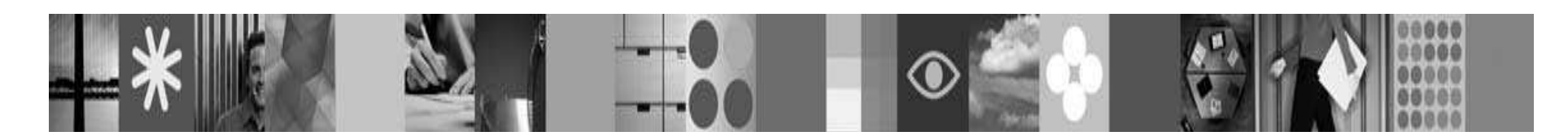

### **Product Overview**

|    |   |   | _ |
|----|---|---|---|
| 16 | 1 | 7 | Ν |
| D. | 1 | 2 | ) |
|    |   |   |   |

This publication introduces the IBM® System Storage® Easy Tier Quick Start, which helps you get started with Easy Tier functions using the IBM System Storage DS® Storage Manager.

Easy Tier is a new feature that is available with Version 5 Release 1 of the DS8700. It is designed to help you move data more efficiently between tiers of spinning disk and solid-state drives (SSDs).

Easy Tier provides automated and manual mode capabilities. With Easy Tier in automated mode, data (at the sub-volume or sub-LUN level) is automatically and dynamically moved to the appropriate storage tier in the system, based on ongoing performance monitoring. With Easy Tier in manual mode, you can manually and non-disruptively relocate a logical volume between extent pools or within an extent pool. Relocating a volume is used to change the extent allocation method or to redistribute the volume across new ranks that have been added. You can also merge two existing pools into one without affecting the data on the logical volumes associated with the extent pools.

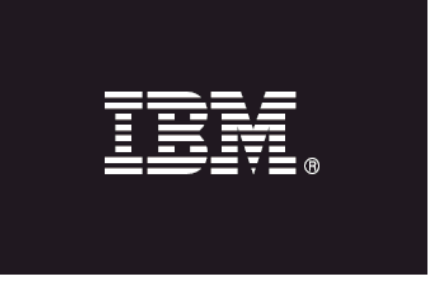

### Easy Tier - IBM System Storage DS8000® Storage Tier Advisor application tool

In addition to the Easy Tier capabilities, the DS8700 also offers the IBM System Storage DS8000 Storage Tier Advisor, which provides a graphical representation of performance data that is collected by Easy Tier over a 24-hour operational cycle. The Storage Tier Advisor tool can help you determine which volumes are likely candidates for Easy Tier management by analyzing the performance of their current application workloads.

The Storage Tier Advisor tool displays a system summary report that contains the distribution of "heat" data in each volume and how much heat data is included for all volumes. The summary report also contains a recommendation of SSD capacity and configuration values and the potential performance improvement if SSD is applied with Easy Tier in automated mode.

The results included in the Easy Tier summary report requires that statistics be gathered, from each processor complex over a 24-hour workload learning period. An example on how to gather the statistics is provided on a later page.

The Storage Tier Advisor application tool can be downloaded from the following Web site: ftp://ftp.software.ibm.com/storage/ds8000/updates/DS8K\_Customer\_Download\_Files/Storage\_Tier\_Advisor\_Tool/

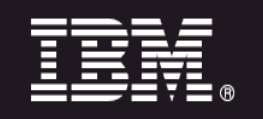

### Easy Tier - IBM System Storage DS8000 Storage Tier Advisor

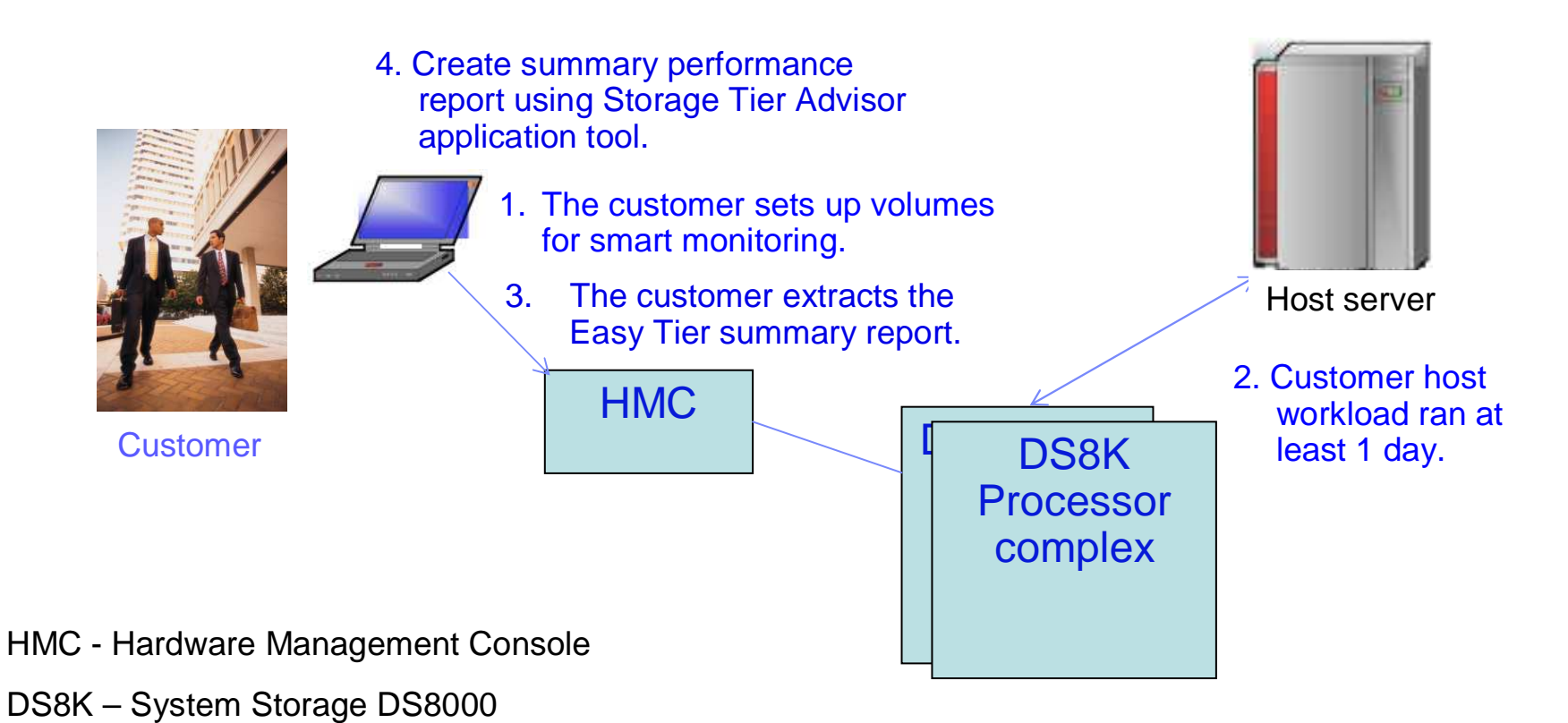

3

### Easy Tier - IBM System Storage DS8000 Storage Tier Advisor

| IBM System Storage™ DS8000 Storage M                                                                                                    | anager                                                             |                                                                                                    |                                                                                                    |     |                                   | (( IBM. |
|----------------------------------------------------------------------------------------------------|--------------------------------------------------------------------|----------------------------------------------------------------------------------------------------|----------------------------------------------------------------------------------------------------|-----|-----------------------------------|---------|
| 🔄 🔲 Welcome 🔲 Disk Configu                                                                                                    | ration 📃 🗖 User Administi                                          | ation 🗖 Storage Complexes                                                                                                    |                                                                                                    |     | 图 🎝                               | 2       |
| My Work 💽                                                                                                    | Storage Complexes                                                  |                                                                                                    |                                                                                                    |     |                                   |         |
| Welcome<br>Monitor System<br>Long Running Task S Try<br>User Administration<br>Manage Hardware<br>Storage Complexes<br>Host Connections<br>Economic Storage Complexes<br>Host Connections                                                                                                    | Refresh Last refrest<br>Storage Complexe<br>Select a storage image | h: Wed May 19 10:51:10 MST 2010<br>S Summary<br>rom the table to perform an action.<br>Select action<br>Storage Complex                                                                                                    |                                                                                                    |     |                                   |         |
| <ul> <li>Key Servers<br/>Groups</li> <li>Configure Storage</li> <li>Disk Configuration</li> <li>Open Systems Volumes</li> <li>Open Systems Volume Groups</li> <li>System z. Volumes and LCUs</li> <li>Copy Services</li> <li>FlashCopy</li> <li>Paths</li> <li>Metro Mirror / Global Copy</li> <li>Global Mirror</li> </ul> | Select Strage Im                                                   | Add<br>Add 2105 Copy Services Domain<br>Remove<br>Attempt Connection<br>Export Audit Logs<br>Properties<br>Storage Unit<br>System Summary<br>Power Control<br>Properties<br>Storage Image<br>Apply Activation Codes<br>Change ISeries serial number<br>Configure 1/0 posts<br>Export Easy Tier Summary Report<br>Properties | You have chosen to open         You have chosen to open         You have chosen to open         You have chosen to open         You have chosen to open         You have chosen to open         You have chosen to open         You have chosen to open         You have chosen to open         You have chosen to open         What should Firefox do with this file?         Open with         Proves         O gave File         Do this automatically for files like this from now on.         OK | 40> | Storage Complex<br>IbmStoragePlex |         |

To offload the Storage Tier Advisor summary report, select **Storage Complexes 1**, select the storage image that you want **2**, click **Select action > Export Easy Tier Summary Report 3**, and finally click **OK** to save the offloaded, compressed file **4**. The compressed file includes two data files that will be used with the Storage Tier Advisor application tool.

### Easy Tier - IBM System Storage DS8000 Storage Tier Advisor

Example of the summary report created by the Storage Tier Advisor application:

### IBM System Storage™ DS8000

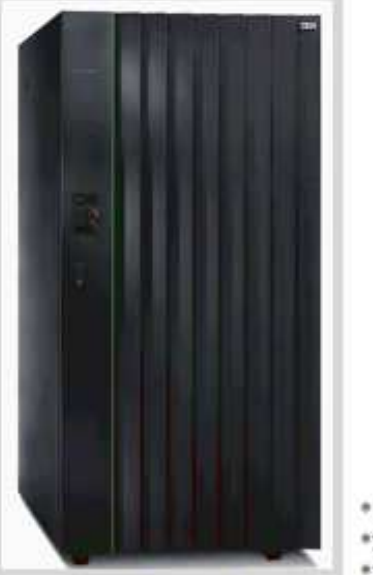

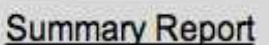

Volume Heat Distribution on LPAR SF75FK840ESS01

### Volume Heat Distribution

The data is collected from Tue Dec 08 01:20:55 PST 2009 to Tue Dec 08 09:23:55 PST 2009

| Volume<br>ID <sup>*1</sup> | Extent Pool<br>ID | Configured<br>Size <sup>*2</sup> | Capacity on<br>SSD*3 | Heat Distributio | on*4            |
|----------------------------|-------------------|----------------------------------|----------------------|------------------|-----------------|
| 0x0001                     | 0x0000            | 100G                             | 0G                   | 90G              | 10G             |
| 0x0002                     | 0x0000            | 100G (                           | 0G                   | 92G              | 8G              |
| 0x0003                     | 0x0000            | 100G                             | 10G                  | 70G              | 30G             |
| 0x0004                     | 0x0000            | 116G                             | 0G                   | 93G              | 13G             |
| 20 🛟<br>Per Page           | Entries (         | GO                               |                      | < >> >  Displ    | aying Page<br>1 |

### 30GB is the hot data in volume 3 and 10GB is already in SSD ranks.

\*1. Volume ID is the id to represent the volume inside DS8000, which is specified during the volume creation.

\*2. The configured capacity of the volume.

\*3. The Capacity on SSD means the capacity of data already be migrated to SSD.

\*4. The Heat Distribution shows the heat distribution of the data in this volume, and blue bar is the capacity of the cold data, and the red bar is the capacity of the hot data.

### **Easy Tier manual migration**

Easy Tier includes the ability to dynamically relocate individual logical volumes without disrupting applications. You can move a volume that is allocated to a Serial Advanced Technology Attachment (SATA) disk group to an Enterprise disk group or a SSD disk group.

After you analyze the performance of your current application workloads using tools such as the IBM Storage System DS8000® Storage Tier Advisor or IBM Tivoli® Storage Productivity Center for Disk, the steps required to determine which volumes are likely candidates for Easy Tier manual migration are straight forward.

With manual migration, you can change the allocation method that is assigned to a logical volume. For example, you can change the allocation method of a given volume that is allocated to one rank to rotating the volume's extents across all ranks in an extent pool, or vice versa.

The following procedure describes the steps used for changing the allocation method of a volume from rotating volumes across the ranks to rotating the extents of the volumes across the ranks in the same extent pool. The procedure is conceptually the same for moving volume across disk class groups (extent pools).

### **Easy Tier manual migration**

| IBM System Storage™ DS8000 Storage M                                                                                                    | lanager                                                                                                    |  |
|----------------------------------------------------------------------------------------------------|----------------------------------------------------------------------------------------------------|--|
| Ca Velcome                                                                                                    |                                                                                                    |  |
| My Work                                                                                                    | Welcome                                                                                                    |  |
| <ul> <li>Welcome</li> <li>Monitor System         <ul> <li>Long Running Task Summary<br/>User Administration</li> </ul> </li> <li>Manage Hardware         Storage Complexes         Host Connections         <ul> <li>Encryption</li> <li>Key Servers<br/>Groups</li> <li>Configure Storage</li> <li>Disk Configuration</li> <li>Open Systems Volumes</li> <li>Open Systems Volumes and LCUs</li> <li>Copy Services</li> <li>FlashCopy</li> <li>Paths</li> <li>Metro Mirror / Global Copy</li> <li>Global Mirror</li> </ul> </li> </ul> | DS8000 Storage Manager<br>Wersion 5.5.1.1631<br>Learning and Tutorials<br>B DS8000 overview<br>B Hardware configuration concepts<br>B System configuration<br>Choosing the best configuration<br>Choosing the best configuration<br>Choosing the best configuration<br>During the Information Center<br>Identication States and States are trademarks of Sun Microsystems, Inc. in the United States, other<br>countries, or both. |  |

1. To set up Easy Tier manual migration, select the type of system that you want to manage. From the navigation, click **Open Systems Volumes 1**.

### **Easy Tier manual migration**

| IBM System Storage™ DS8000 Storage Ma             | nager                                                                                              |
|---------------------------------------------------|----------------------------------------------------------------------------------------------------|
| 🔄 🗖 Welcome 🗖 Oper                                | n Systems Volumes                                                                                  |
| My Work 📧                                         | Open Systems Volumes                                                                               |
| Welcome                                           |                                                                                                    |
| Monitor System<br>Long Running Task Summary       | Open Systems - Storage Summary                                                                     |
| ✓ <u>User Administration</u><br>✓ Manage Hardware | 0 GiB                                                                                              |
| Storage Complexes<br>Host Connections             | 0 GIB -                                                                                            |
| Encryption<br>Key Servers                         | 0 G/B -                                                                                            |
| Groups                                            | 0 GiB -                                                                                            |
| Configure Storage                                 |                                                                                                    |
| Disk Configuration                                | Assigned Unassigned Unapplicated                                                                   |
| Open Systems Volumes                              |                                                                                                    |
| Open Systems Volume Groups                        |                                                                                                    |
| System z Volumes and LCUs                         | Alerts                                                                                             |
| Copy Services                                     |                                                                                                    |
| PlashCopy                                         | No alerts active                                                                                   |
| Pains<br>Metro Mirror / Global Conv               | Tasks                                                                                              |
| Global Mirror                                     |                                                                                                    |
|                                                   | Create new volumes<br>Manage existing volumes<br>Manage LSSs<br>Explore open systems relationships |

2. On the **Open Systems - Storage Summary** page, select a storage image. Then, enter a range of volumes that you want to manage and click **Go 2**, or click **Manage Existing Volumes 1**.

### Easy Tier manual migration

| Welcome Ope                                                        | n Systems Volu                            | umes                   |                 |                                  |              |                      |                     |                              |                      |
|--------------------------------------------------------------------|-------------------------------------------|------------------------|-----------------|----------------------------------|--------------|----------------------|---------------------|------------------------------|----------------------|
| My Work                                                            | Open System                               | s Volumes              |                 |                                  | _            |                      |                     |                              |                      |
| Welcome                                                            | Refresh Last r                            | efresh: Fri May 07 13: | 26:18 MST 20    | 10                               |              |                      |                     |                              |                      |
| Monitor System<br>Long Running Task Summary<br>User Administration | Back to Open Syste<br>Manage Volumes      | ms Volumes Main Page   | 8               |                                  |              |                      |                     |                              |                      |
| Manage Hardware<br>Storage Complexes<br>Host Connections           | Select the filtering table.<br>Filter by: | options to use for dis | splaying volume | s. The table is u<br>Select LSS: | odated ba    | sed on the filters t | hat you select. To  | perform actions, se          | lect one or more vol |
| * Encryption                                                       | LSS                                       | *                      | 2               | 20                               |              | *                    |                     |                              |                      |
| Key Servers                                                        | DOBLA                                     | Select action *        | 4               |                                  |              |                      |                     |                              |                      |
| Groups                                                             | Salact Nidenama                           | Create                 | The second      | d Turne                          | cin          | Storage              | Extent              | Volume                       | Host                 |
| Configure Storage                                                  | Select mixiname                           | Had to Volume Groups   | itus .          | type                             | GID          | Allocation           | Pool                | Groups                       | Connections          |
| Disk Configuration                                                 |                                           | Properties             | Normal          | DS                               | 25.0         | Standard             | F8_BIP0             | regatta3(VG)                 | regatta3             |
| Open Systems Volumes                                               |                                           | DALELE                 | Normal          | DS                               | 25.0         | Standard             | FB_BIP10            | regatta3(VG)                 | regatta3             |
| System z Volumes and I Citie                                       |                                           | Initiate Migration     | Normal          | DS                               | 25.0         | Standard             | FB_BIP2             | regatta3(VG)                 | regatta3             |
| Copy Services                                                      |                                           | Resume Migration       | Normal          | DS                               | 25.0         | Standard             | FB_BIP12            | regatta3(VG)                 | regatta3             |
| FlashCopy                                                          |                                           | Cancel Migration       | Normal          | DS                               | 50.0         | Standard             | FB_8IP0             | regatta3(VG)                 | regatta3             |
| Paths                                                              |                                           | 2005                   | Normal          | DS                               | 50.0         | Standard             | FB_BIP10            | regatta3(VG)                 | regatta3             |
| 1 00110                                                            |                                           | 1032310-22             | Normal          | DS                               | 50.0         | Standard             | FB_BIP2             | regatta3(VG)                 | regatta3             |
| Metro Mirror / Global Copy                                         |                                           | 2006                   | a starting t    |                                  |              |                      |                     |                              |                      |
| Metro Mirror / Global Copy<br>Global Mirror                        |                                           | 2006                   | Normal          | DS                               | 50.0         | Standard             | FB_BIP12            | regatta3(VG)                 | regatta3             |
| Metro Mirror / Global Copy<br>Global Mirror                        |                                           | 2006<br>2007<br>2008   | Normal          | DS<br>DS                         | 50.0<br>75.0 | Standard<br>Standard | FB_BIP12<br>FB_BIP0 | regatta3(VG)<br>regatta3(VG) | regatta3<br>regatta3 |

3. On the **Manage Volumes** page, select the check box **1** next to the volume or volumes that you want to manage. Click **Select action** > **Properties 2** to validate your volume selection.

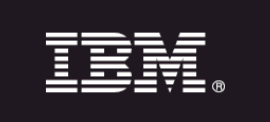

### **Easy Tier manual migration**

| IBM System Storage <sup>14</sup> DS8000 Storage I                                                                                                    | lanager                                                                                                    | IBM.                                  |
|----------------------------------------------------------------------------------------------------|----------------------------------------------------------------------------------------------------|---------------------------------------|
| 🔄 🗔 Welcome 🔲 Disk Config                                                                                                    | uration Open Systems Volumes                                                                                                    | · · · · · · · · · · · · · · · · · · · |
| My Work                                                                                                    | Open Systems Volumes                                                                                                    |                                       |
| <ul> <li>Welcome</li> <li>Monitor System         <ul> <li>Long Bunning Task Summary</li> <li>User Administration</li> </ul> </li> <li>Manage Hardware         Storage Complexes         Host Connections         <ul> <li>Encryption</li></ul></li></ul> | Refresh:       Last refresh:       The April 15 00:31:50 UTC 2010         Rest:       Science:       Single Yolume:       Properties         Select the filter       Single Yolume:       Properties         Select the filter       This page displays the storage properties of the selected volume. You cannot change any properties on this page.         The logical volume size is shown in three size formats.       Sile       # Blocks         Sile       Source:       Sile       # Blocks         Storage allocation method       # Blocks       Sile       Sile         Storage allocation method       First allocation method       First allocation method       Sile         Standard       First allocation method       First allocation method       First allocation method         Standard       First allocation method       First allocation method       First allocation method         Standard       First allocation method       First allocation method       First allocation method         Standard       First allocation       First allocation method       First allocation method         Standard       First allocation       First allocation       First allocation         Standard       First allocation       First allocation       First allocation         Standard       First allocation |                                       |

4. Click the **Storage** tab and verify that the options that you selected for the volume are correct, and then click **OK**. Notice that the allocation method for the volume in this example was allocated with **Rotate Volumes**. Click **OK** to continue.

### Note:

This example shows the **Single Volume Properties** page because only one volume was selected. 10 However, if more than one volume is selected, a different panel displays with similar information.

# IBM

### **Easy Tier manual migration**

### **Open Systems Volumes**

Refresh Last refresh: Fri May 07 13:26:18 MST 2010

Back to Open Systems Volumes Main Page

### Manage Volumes

| Filter I    | by:      |                                      |        |          | Selec | t LSS: |       |            |                  |                                            |
|-------------|----------|--------------------------------------|--------|----------|-------|--------|-------|------------|------------------|--------------------------------------------|
| LSS         |          | 3                                    |        |          | 20    |        |       | *          |                  |                                            |
| 0 0         | 🏝 л 📶 [  | Select action                        | -      |          |       |        |       |            |                  |                                            |
| Select      | Nickname | Create<br>Increase ca<br>Add to Volu | pacity | itus     | ^     | Туре   | ^ GiB | Allocation | ^ Extent<br>Pool | <ul> <li>Volume</li> <li>Groups</li> </ul> |
| <b>&gt;</b> |          | Properties.                          |        | Normal   |       | DS     | 25.0  | Standard   | FB_BIPO          | regatta3(VG                                |
|             |          | Delete                               |        | Normal   |       | DS     | 25.0  | Standard   | FB_BIP10         | regatta3(VG                                |
|             | <        | Initiate Migr                        | ation  | Normal   |       | DS     | 25.0  | Standard   | FB_BIP2          | regatta3(VG                                |
|             |          | Resume Mig                           | ration | Normal   |       | DS     | 25.0  | Standard   | FB_BIP12         | regatta3(VG                                |
|             |          | Cancel Migr                          | ation  | Normal   |       | DS     | 50.0  | Standard   | FB_BIP0          | regatta3(VG                                |
|             |          |                                      | 2005   | Normal   |       | DS     | 50.0  | Standard   | FB_BIP10         | regatta3(VG                                |
|             |          |                                      | 2006   | Normal   |       | DS     | 50.0  | Standard   | FB_BIP2          | regatta3(VG                                |
|             |          |                                      | 2007   | 💙 Normal |       | DS     | 50.0  | Standard   | FB_BIP12         | regatta3(VG                                |
|             |          |                                      | 2008   | Normal   |       | DS     | 75.0  | Standard   | FB_BIPO          | regatta3(VG                                |
|             |          |                                      | 2009   | Normal   |       | DS     | 75.0  | Standard   | FB_BIP10         | regatta3(VG                                |

### 5. With the volumes selected, click **Select action** > **Initiate Migration**.

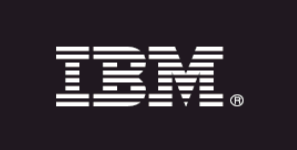

### **Easy Tier manual migration**

| IBM System Storage <sup>144</sup> DS8000 Storage M                                                                                                    | lanager                                                                                 |                                                                                                    |                |                     |                              |             |                                                           |                                           | NNCH                      |            | IBM. |
|----------------------------------------------------------------------------------------------------|-----------------------------------------------------------------------------------------|----------------------------------------------------------------------------------------------------|----------------|---------------------|------------------------------|-------------|-----------------------------------------------------------|-------------------------------------------|---------------------------|------------|------|
| 🔄 🖂 Welcome 🔲 Disk Configs                                                                                                    | uration 🛛 Open S                                                                        | ystems Volumes                                                                                                    |                |                     |                              |             |                                                           |                                           |                           |            | 13   |
| My Work                                                                                                    | Open Systems Vo                                                                         | lumes                                                                                                    |                |                     |                              |             |                                                           |                                           |                           |            | ×    |
| Welcome     Welcome     Nonitor System     Long Running Task Summary     User Administration     Manage Hardware     Storage Complexes     Host Connections     Encryption     Key Servers     Sroups     Configure Storage     Disk Configuration | Refresh Last<br>Bask to Open Syste<br>Manage Volum<br>Select the filterin<br>Filter by: | trefresh: Thu Apr. 15 G0: 31:50 i<br>ms Volumes Main Page<br>Initiate Migration<br>Choose a new extent all ocation<br>Quantity of standard volumes:<br>Total size of volumes:<br>Total size of volumes:<br>Rotate Extents | n metho        | get: extent pool, d | r both. These choi           | ces are app | oliied to all of the volume:                              | : that you select.                        |                           | <u>] ×</u> |      |
| Open Systems Volumes<br>Open Systems Volume Groups<br>System z Volumes and LCUs<br>Copy Services<br>FlashCopy<br>Peths                                                                                                    |                                                                                         | Rotate Volames<br>Rotate Extents<br>Select Allocation                                                                                                    | or the migrati | Name                | Available<br>Standard<br>GiB | at have at  | least 1 available Gibs an<br>Available<br>Virtual<br>Gill | r eligible.<br>Total<br>Standard ^<br>Gi9 | Total<br>Virtual ^<br>Gi8 |            |      |
| Metro Mirror / Globall Copy                                                                                                    |                                                                                         |                                                                                                    | PO             | s-ata_pool          |                              | 10,186      | 0                                                         | 11,931                                    | 0                         |            |      |
| Global Mirror                                                                                                    |                                                                                         |                                                                                                    | P4             | hybrid_2            |                              | 1,752       | 104                                                       | 2,047                                     | 200                       |            |      |
| 2                                                                                                    |                                                                                         |                                                                                                    | P1.0           | hybrid_0            |                              | 4,838       | 0                                                         | 4,998                                     | 0                         |            |      |
| 4                                                                                                    |                                                                                         |                                                                                                    | P1.4           | ent_pool            |                              | 7,125       | 0                                                         | 8,589                                     | 0                         |            |      |
|                                                                                                    | Showing 1 - 10                                                                          | Showing 1 - 4 of 4 Select                                                                                                    | ted 1<br>Can   | cel                 |                              |             |                                                           |                                           | _                         |            | *    |

6. On the **Initiate Migration** page, select the options assigned to your volumes that you want to change. You can select to move the volumes to a different extent pool, change the allocation method within the same extent pool, or change the allocation method of the volumes and move them to a different extent pool.

In this example, only the allocation method **1** is changed; the volume stays in the same extent pool **2**. If you want to move your volume to a different extent pool, select the radio button next to that extent pool and click **Next**.

### Easy Tier manual migration

| IBM System Storage™ DS8000 Storage N                               | lanager                                      |                        |               |                                    |            |                       |                    |                     | 10000                 |
|--------------------------------------------------------------------|----------------------------------------------|------------------------|---------------|------------------------------------|------------|-----------------------|--------------------|---------------------|-----------------------|
| C I Welcome Ope                                                    | en Systems Voli                              | umes                   |               |                                    |            |                       |                    |                     |                       |
| My Work 🔳                                                          | Open System                                  | ns Volumes             |               |                                    |            |                       |                    |                     |                       |
| Welcome                                                            | Refresh Last r                               | efresh: Fri May 07 13: | 26:18 MST     | 2010                               |            |                       |                    |                     |                       |
| Monitor System<br>Long Running Task Summary<br>User Administration | Back to Open Syste<br>Manage Volumes         | ms Volumes Main Page   | 1             |                                    |            |                       |                    |                     |                       |
| Manage Hardware<br>Storage Complexes<br>Host Connections           | Select the filtering<br>table.<br>Filter by: | options to use for dis | iplaying volu | mes. The table is u<br>Select LSS: | ipdated ba | ised on the filters t | nat you select. To | perform actions, se | lect one or more volu |
| * Encryption                                                       | LSS                                          | ×                      | 2             | 20                                 |            | *                     |                    |                     |                       |
| Key Servers                                                        | 0084                                         | Select action *        | 4             |                                    |            |                       |                    |                     |                       |
| Groups                                                             |                                              | Create                 |               |                                    | -          | Storage               | Extent             | Volume              | Host                  |
| Configure Storage                                                  | Select Nigkname                              | increase capacity.     | itus          | ^ Type                             | GIB        | Allocation            | Pool               | Groups              | Connections           |
| Disk Configuration                                                 |                                              | Properties             | Normal        | DS                                 | 25.0       | Standard              | F8_BIP0            | regatta3(VG)        | regatta3              |
| Open Systems Volumes                                               |                                              | Belete                 | Normal        | DS                                 | 25.0       | Standard              | FB_SIP10           | regatta3(VG)        | regatta3              |
| System z Volumes and I Clis                                        |                                              | Initiate Migration     | Normal        | DS                                 | 25.0       | Standard              | FB_BIP2            | regatta3(VG)        | regatta3              |
| Copy Services                                                      |                                              | Resume Migration       | Normal        | DS                                 | 25.0       | Standard              | FB_BIP12           | regatta3(VG)        | regatta3              |
| FlashCopy                                                          |                                              | Cancel Migration       | Normal        | DS                                 | 50.0       | Standard              | FB_8IP0            | regatta3(VG)        | regatta3              |
| Paths                                                              |                                              | 2005                   | Normal        | DS                                 | 50.0       | Standard              | FB_BIP10           | regatta3(VG)        | regatta3              |
| Metro Mirror / Global Copy                                         |                                              | 2006                   | Normal        | DS                                 | 50.0       | Standard              | FB_BIP2            | regatta3(VG)        | regatta3              |
| Global Mirror                                                      | D                                            | 2007                   | Normal        | DS                                 | 50.0       | Standard              | FB_BIP12           | regatta3(VG)        | regatta3              |
|                                                                    |                                              | 2008                   | Normal        | DS                                 | 75.0       | Standard              | FB_BIP0            | regatta3(VG)        | regatta3              |
|                                                                    |                                              | 2009                   | Normal        | DS                                 | 75.0       | Standard              | FB_BIP10           | regatta3(VG)        | regatta3              |
|                                                                    | Showing 1 - 10                               | of 24 Selected 1       |               |                                    | -          |                       |                    |                     |                       |

7. If you do not receive any error messages, the task is complete. To view the status of the volumes, select the check box of each volume 1 and click **Select action** > **Properties** 2.

## Easy Tier manual migration

| IBM System Storage <sup>10</sup> DS8000 Storage      | anager                                                         |                       | 10/00/0         | HEI IEM                                |
|------------------------------------------------------|----------------------------------------------------------------|-----------------------|-----------------|----------------------------------------|
| 🖾 🛄 Welcome 🗖 Disk Config                            | ration System z Volumes and LCUs                               |                       |                 | ······································ |
| My Work 🚺                                            | System z Volumes and LCUs                                      |                       |                 | Č.                                     |
| Welcome                                              | Refresh Last refresh: Mon May 10 20:18:80 MST 2010 🕅 Refresh t | for most current data |                 |                                        |
| Long Running Task Summary<br>User Administration     | Back to System 2 main page<br>Manage LCUs and Volumes          |                       |                 |                                        |
| Manage Hardware<br>Storage Complexes                 | Single Volume Properties                                       |                       | 51 ×            |                                        |
| Host Connections                                     | General Storage Status                                         |                       |                 |                                        |
| * Encryption                                         | Si This page displays the status of the selected volume.       |                       |                 | A Mod1 6                               |
| Groups                                               | E Status: A Migrating Refresh                                  |                       |                 | 2 00 🔿                                 |
| Configure Storage                                    | C Access state                                                 |                       |                 | 2 80                                   |
| Disk Configuration<br>Onen Systems Volumes           | C Online                                                       |                       |                 | 2 80                                   |
| Open Systems Volume Groups                           | E Data state                                                   |                       |                 | 1 80                                   |
| System z Volumes and LCUs                            | Rormal<br>Configuration state                                  |                       |                 | 1 80                                   |
| ElashCopy Services                                   | Higrating                                                      |                       |                 | 1 60 💌                                 |
| Paths<br>Metro Mirror / Global Copy<br>Global Mirror | # Migrating extents Migrating from<br>3 PO (sata_pool)         |                       |                 |                                        |
|                                                      | 5                                                              |                       | #<br>300        | Paol n                                 |
|                                                      | 6                                                              |                       | d.              | ckd_p4                                 |
|                                                      | C OK Apply Cancel                                              |                       | t               | ckd_p4                                 |
|                                                      | Ci cka_poo2 0002 💓 Normai                                      | 0350-3                | 3,23% Standard  | tkd_p4                                 |
|                                                      | F and pros coo training                                        | 8300.8                | Frakingto 078 8 | sites and                              |

This page is displayed.

### Easy Tier automated mode

After you analyze the performance of your current application workloads using the IBM System Storage DS8000 Storage Tier Advisor and determine which volumes are likely candidates for Easy Tier automatic mode optimization, setting up an Easy Tier environment can also be straightforward.

There are two methods to create your Easy Tier automatic mode environment:

•Add capacity to an existing extent pool that you would want to optimize with one or more SSD ranks.

•Dynamically merge an extent pool that you want to optimize with an existing extent pool that has one or more SSD ranks installed.

### Easy Tier automated mode – Adding capacity to an existing extent pool

Use the following procedure to add capacity to an existing extent pool that you would want to optimize with one or more SSD ranks.

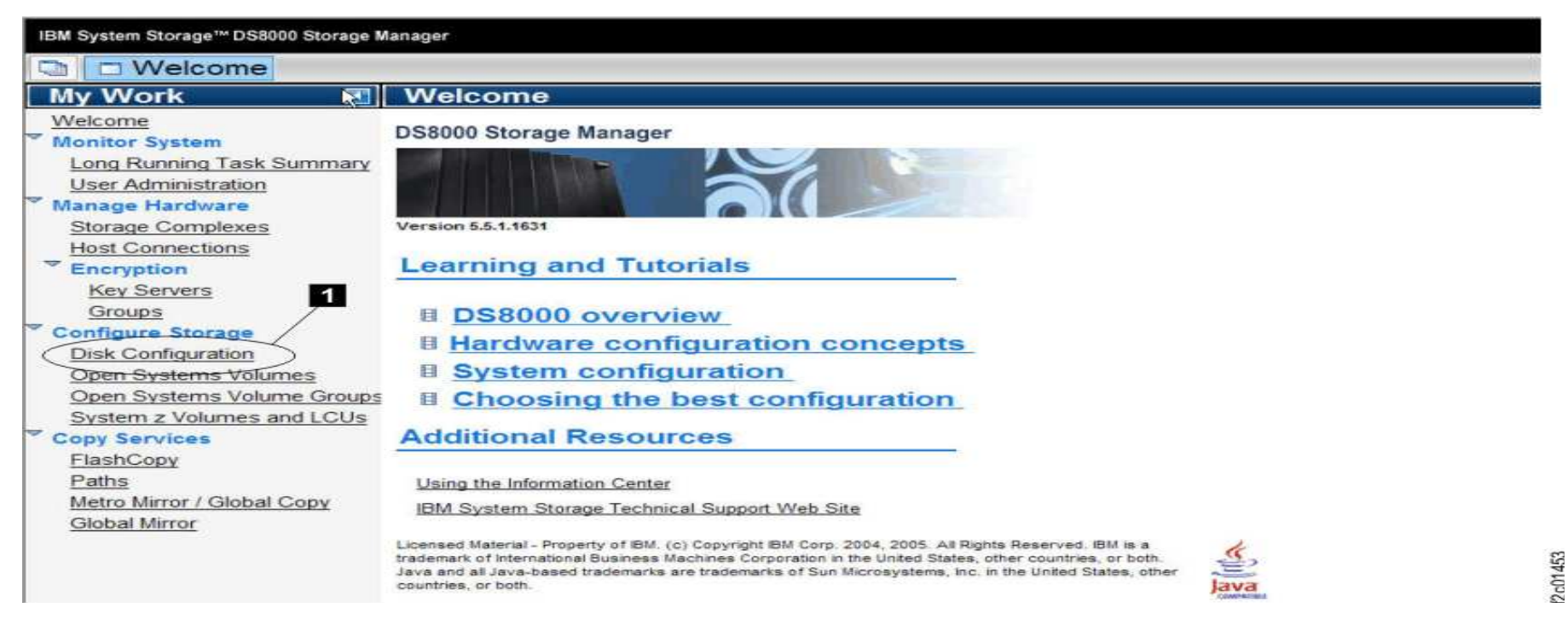

# 1. To set up Easy Tier automatic mode by adding capacity to an existing extent pool, click **Disk Configuration 1**. **Note:**

This example assumes that you previously assigned an SSD rank to an array.

16

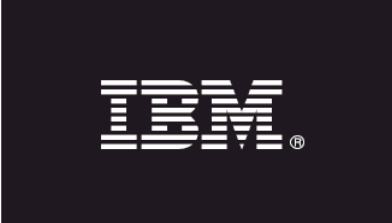

### **Easy Tier automated mode – Adding capacity to an existing extent pool**

| ırk 🚺                                                                                                    | Disk Config                  | uration                                                 |                                                                                                    | 1.1.1.1.1.1.1.1.1.1.1.1.1.1.1.1.1.1.1.                         |                                                                                                    |                                     |                         |                                                                                    |             |                                                                                       |                                            |                                                             |   |
|----------------------------------------------------------------------------------------------------|------------------------------|---------------------------------------------------------|----------------------------------------------------------------------------------------------------|----------------------------------------------------------------|----------------------------------------------------------------------------------------------------|-------------------------------------|-------------------------|------------------------------------------------------------------------------------|-------------|---------------------------------------------------------------------------------------|--------------------------------------------|-------------------------------------------------------------|---|
| ne<br>or System<br>Running Task Summary<br>Administration<br>In Hardware                                                                                                    |                              | Open Syd                                                | tema System a Un-a                                                                                                    | migned                                                         |                                                                                                    |                                     |                         |                                                                                    |             |                                                                                       |                                            |                                                             |   |
| age Complexes                                                                                                    | Alerts                       |                                                         |                                                                                                    |                                                                |                                                                                                    |                                     | 1                       |                                                                                    |             |                                                                                       |                                            |                                                             |   |
| yption                                                                                                    |                              | N/N/755267.00                                           | 1                                                                                                    |                                                                |                                                                                                    |                                     |                         |                                                                                    |             |                                                                                       |                                            |                                                             |   |
| y Servers                                                                                                    | No ale                       | rts active                                              | 7                                                                                                    | ×                                                              |                                                                                                    |                                     |                         |                                                                                    |             |                                                                                       |                                            |                                                             |   |
| C                                                                                                    |                              |                                                         |                                                                                                    |                                                                |                                                                                                    |                                     |                         |                                                                                    |             |                                                                                       |                                            |                                                             |   |
| oups<br>ore Storage<br>Configuration                                                                                                    | Manage                       | Disk Cont                                               | figuration                                                                                                    |                                                                |                                                                                                    |                                     |                         |                                                                                    |             |                                                                                       |                                            |                                                             |   |
| ups<br>ure Storage<br>Configuration<br>1.Systems Volumes<br>1.Systems Volume Groups<br>em z.Volumes and LCUs<br>Services                                                             | Manage                       | Disk Cont                                               | figuration                                                                                                    | Array Sites                                                    |                                                                                                    | Í an sea                            |                         | Fotest                                                                             |             |                                                                                       |                                            | Enroution                                                   |   |
| aups<br>sure Storage<br>Configuration<br>1.Systems Volumes<br>1.Systems Volume Groups<br>em z Volumes and LCUs<br>Services<br>Services                                               | Manage<br>Extent 5<br>Select | Disk Cont<br>Pool Rank                                  | figuration<br>hks select action<br>Status                                                                                                    | Amay Sites                                                     | ^ RAID ^                                                                                                   | Агтау                               | ^ Server                | ^ Extent<br>Pool                                                                   | ← Total GiB | ~ 0                                                                                   | sed GiB 🔷                                  | Encryption<br>Group                                         | - |
| aups<br>sure Storage<br>Configuration<br>1.Systems Volumes<br>1.Systems Volume Graups<br>em z Volumes and LCUs<br>Services<br>1.Copy<br>8                                            | Manage<br>Extent 5<br>Select | Disk Cont<br>Roal Rank<br>Rank<br>R6                    | figuration<br>hkx reve<br>Select action<br>Status<br>Normal                                                                                                    | Array Sites                                                    | ↑ RAID ↑<br>5 (5+P+Q+S)                                                                                    | Array<br>A3                         | ★ Server<br>1           | • Extent<br>Pool<br>fb_p5                                                          | ∼ Total GiB | ∩ U<br>3,976                                                                          | sed GiB 🔶 603                              | Encryption<br>Group<br>None                                 | * |
| aups<br>ure Storage<br>Configuration<br>1.Systems Volumes<br>1.Systems Volume Groups<br>em z Volumes and LCUs<br>Services<br>1.Copy<br>5.<br>0. Mirror / Global Copy<br>al Mirror    | Manage                       | Disk Cont<br>Rank<br>Rank<br>R6<br>R9                   | figuration<br>hkx reve<br>Select action<br>Status<br>Normal<br>Trail                                                                                                    | Array Sites<br>Storage<br>FB<br>CKD                            | ∧ RAID ∧<br>6 (5+P+Q+S)<br>6 (6+P+Q)                                                                       | Array<br>A3<br>A4                   | Server                  | * Extent<br>Pool<br>tb_p5<br>ckd_p4                                                | ^ Total GiB | ► 10<br>3,976<br>4,724                                                                | sed GIB ^<br>603<br>141                    | Encryption<br>Group<br>None<br>None                         | - |
| oups<br>oure Storage<br>Configuration<br>1.Systems Volumes<br>1.Systems Volume Groups<br>em z Volumes and LCUs<br>Services<br>1.Copy<br>8<br>0.Mirror / Global Copy<br>al Mirror     | Manage                       | Disk Coni<br>Rool Rank<br>Rank<br>R6<br>R9<br>R11       | Select action<br>Status<br>Normal<br>Markanal<br>Select action<br>Status<br>Markanal<br>Markanal<br>Ma | Array Sites<br>Storage<br>FB<br>CKD<br>CKD                     | <ul> <li>RAID</li> <li>6 (5+P+Q+S)</li> <li>6 (6+P+Q)</li> <li>6 (6+P+Q)</li> </ul>                        | Атгау<br>А3<br>А4<br>А5             | * Server<br>1<br>0<br>1 | r Extent<br>Pool<br>fb_p5<br>ckd_p4<br>ckd_p11                                     | ← Total GiB | <ul> <li>▲ 11</li> <li>3,976</li> <li>4,724</li> <li>4,724</li> </ul>                 | sed GIB ↑<br>603<br>141<br>84              | Encryption<br>Group<br>None<br>None<br>None                 | 4 |
| oups<br>our Storage<br>Configuration<br>1. Systems Volumes<br>1. Systems Volume Groups<br>em z Volumes and LCUs<br>Services<br>1. Copy<br>2.<br>0. Mirror / Global Copy<br>al Mirror | Manage                       | Disk Cont<br>Real Rank<br>Rank<br>R6<br>R9<br>R11<br>R3 | Select action<br>Status<br>Normal<br>Normal<br>Normal                                                                                                    | Array Sites<br>Storage<br>FB<br>CKD<br>CKD<br>CKD              | ∧ RAID ∧ 6 (5+P+Q+S) 6 (6+P+Q) 6 (6+P+Q) 6 (6+P+Q) 6 (6+P+Q)                                               | Аггау<br>АЗ<br>А4<br>А5<br>А6       | Server 1 0 1 1 1        | Extent<br>Pool           fb_P5           ckd_p4           ckd_p11           ckd_p7 | * Total GiB | <ul> <li>2,976</li> <li>4,724</li> <li>4,724</li> <li>4,724</li> </ul>                | sed GIB ^ 603<br>603<br>141<br>84<br>32    | Encryption<br>Group<br>None<br>None<br>None<br>None         | * |
| oups<br>sure Storage<br>Configuration<br>1. Systems Volumes<br>1. Systems Volume Groups<br>em z Volumes and LCUs<br>Services<br>1. Copy<br>8<br>0. Mirror / Global Copy<br>al Mirror | Manage                       | Disk Cont<br>Rank<br>R6<br>R9<br>R11<br>R3<br>R7        | figuration<br>nkx avv<br>Select action<br>Status<br>Normal<br>Normal<br>Normal<br>Normal                                                                                                    | Array Sites<br>Storage<br>FB<br>CKD<br>CKD<br>CKD<br>CKD<br>FB | RAID           6 (5+P+Q+S)           6 (6+P+Q)           6 (6+P+Q)           6 (6+P+Q)           6 (6+P+Q) | Аггау<br>АЗ<br>А4<br>А5<br>А6<br>А7 | Server 1 0 1 1 0 1 0    | Extent<br>Pool<br>tb_p5<br>ckd_p4<br>ckd_011<br>ckd_p7<br>fb_p6                    | * Total GiB | <ul> <li>2,976</li> <li>4,724</li> <li>4,724</li> <li>4,724</li> <li>4,784</li> </ul> | sed GIB ^<br>603<br>141<br>84<br>32<br>371 | Encryption<br>Group<br>None<br>None<br>None<br>None<br>None | 4 |

2. From the **Manage Disk Configuration** section, click the **Ranks** tab **1** and find one or more SSD ranks that you created. Make note of the rank numbers. For this example, a single SSD rank, R10 **2** is selected. Also, notice that the extent pool entry is blank **3** for an unassigned rank.

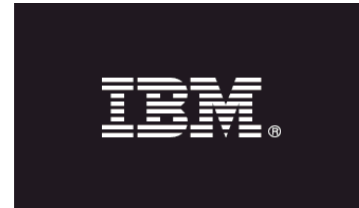

### Easy Tier automated mode – Adding capacity to an existing extent pool

|                                                                                                    | e Manager                           |                    |                                  |                                                                                                    |                                                                  |                                                                                             |                                                 |                                                               |                                                  |                     | 12                                    |
|----------------------------------------------------------------------------------------------------|-------------------------------------|--------------------|----------------------------------|----------------------------------------------------------------------------------------------------|------------------------------------------------------------------|---------------------------------------------------------------------------------------------|-------------------------------------------------|---------------------------------------------------------------|--------------------------------------------------|---------------------|---------------------------------------|
| 🗈 📃 Welcome 🗖 Disk Conf                                                                                                    | figuration                          |                    |                                  |                                                                                                    |                                                                  |                                                                                             |                                                 |                                                               |                                                  |                     | 2                                     |
| Vencome Nonitor System Long Running Task Summary User Administration Manage Hardware Storage Complexes Host Connections Final Connections Final Connections Final Contections Final Contections                                                                                                    | Alerts<br>Manage Disk Configuration | stém z Un-assigned |                                  |                                                                                                    |                                                                  |                                                                                             |                                                 |                                                               |                                                  |                     |                                       |
| Disk Configuration<br>Open Systems Volumes<br>Open Systems Volume Groups                                                                                                    | Extent Pools Ranks                  | Arrays Array tes   |                                  |                                                                                                    |                                                                  |                                                                                             |                                                 |                                                               |                                                  |                     |                                       |
| oningure storage<br>Disk Configuration<br>Open Systems Volumes<br>System z Volume Groups<br>System z Volumes and LCUs<br>Copy Services<br>FlashConv                                                                                                    | Extent Pools Ranks                  | Arrays Array Stes  | ^ ID                             | ^ Status                                                                                                    | Available ,                                                      | Total ,<br>GiB                                                                              | Storage                                         | ^ RAID                                                        | ^ Server ^                                       | # Ranks             | ~                                     |
| Disk Configure Storage<br>Disk Configuration<br>Open Systems Volumes<br>Open Systems Volume Groups<br>System z. Volumes and LCUs<br>System z. Volumes and LCUs<br>Paths<br>FlashCopy<br>Paths                                                                                                    | Extent Pools Ranks                  | Arrays Array tes   | ^ ID<br>P0                       | ∧ Status                                                                                                    | Available ,<br>GiB<br>7,785                                      | Total ,<br>Gill 7,856                                                                       | Storage<br>Type<br>CKD                          | ARAID<br>RAID 6                                               | ^ Server ^                                       | # Ranks             | < <                                   |
| Intigure Storage<br>Disk Configuration<br>Open Systems Volumes<br>Open Systems Volume Groups<br>System z Volumes and LCUs<br>System z Volumes and LCUs<br>Pathes<br>FlashCopy<br>Paths<br>Metro Mirror / Global Copy                                                                                                    | Extent Pools Ranks                  | Arrays Array tes   | P0<br>P3                         | <ul> <li>^ Status</li> <li>✓ Normal</li> <li>✓ Normal</li> </ul>                                                                                                    | Available ,<br>Gi8<br>7,785<br>6,899                             | Total<br>GIB<br>7,856<br>7,955                                                              | Storage<br>Type<br>CKD<br>FB                    | ARAID 6<br>RAID 6                                             | ^ Server ^                                       | # Ranks<br>1<br>1   | < <                                   |
| Infigure Storage<br>Disk Configuration<br>Open Systems Volumes<br>Dpen Systems Volume Groups<br>System 2 Volumes and LCUs<br>System 2 Volumes and LCUs<br>Py Services<br>FlashCopy<br>Paths<br>Metro Mirror / Global Copy<br>Slobal Mirror                                                                                                    | Extent Pools Ranks                  | Arrays Array tes   | P0<br>P3<br>P4                   | <ul> <li>Status</li> <li>Normal</li> <li>Normal</li> <li>Normal</li> </ul>                                                                                                    | Available ,<br>Gi8<br>7,785<br>6,899<br>4,583                    | Total<br>GiB<br>7,856<br>7,955<br>4,724                                                     | Storage<br>Type<br>CKD<br>FB<br>CKD             | A RAID 6<br>RAID 6<br>RAID 6<br>RAID 6                        | ^ Server ^<br>0<br>1<br>0                        | # Ranks             | · · · · · · · · · · · · · · · · · · · |
| Disk Configure Storage<br>Disk Configuration<br>Open Systems Volumes<br>Open Systems Volume Groups<br>System z Volumes and LCUs<br>Dy Services<br>FlashCopy<br>Paths<br>Metro Mirror / Global Copy<br>Global Mirror                                                                                                    | Extent Pools Ranks                  | Arrays Array tes   | P0<br>P3<br>P4<br>P5             | <ul> <li>Status</li> <li>Normal</li> <li>Normal</li> <li>Normal</li> <li>Normal</li> <li>Normal</li> </ul>                                                                                                    | Available<br>GiB<br>7,785<br>6,899<br>4,583<br>3,499             | Total         ,           7,856         7,955           4,724         4,364                 | Storage<br>Type<br>CKD<br>FB<br>CKD<br>FB       | A RAID 6<br>RAID 6<br>RAID 6<br>RAID 6<br>Mixed               | Server ^<br>0<br>1<br>0<br>1<br>1<br>0<br>1      | # Ranks             | < <                                   |
| Disk Configure Storage<br>Disk Configuration<br>Open Systems Volumes<br>Open Systems Volume Groups<br>System z Volumes and LCUs<br>System z Volumes and LCUs<br>System z Volumes and LCUs<br>System z Volumes and LCUs<br>System z Volumes And LCUs<br>System z Volumes And LCUs<br>System | Extent Pools Ranks                  | Arrays Array tes   | 1D<br>P0<br>P3<br>P4<br>P5<br>P6 | Status Status Normal Normal N | Available (7<br>618<br>7,785<br>6,899<br>4,583<br>3,499<br>4,460 | Total         ,           7,856         7,955           4,724         4,364           5,172 | Storage<br>Type<br>CKD<br>FB<br>CKD<br>FB<br>FB | A     RAID       RAID 6       RAID 6       RAID 6       Mixed | Server ^<br>0<br>1<br>1<br>0<br>1<br>1<br>0<br>0 | # Ranks 1 1 1 2 2 2 | < u                                   |

3. Click the **Extent Pools** tab. The results of the Storage Tier Advisor analysis indicates that extent pool **ckd\_p4 3** would benefit by using Easy Tier. For this example, an SSD rank will be added to this extent pool. Select the check box **1** of the extent pool for which you want to add capacity and click **Select action 2** > **Add Capacity to Pool.** 

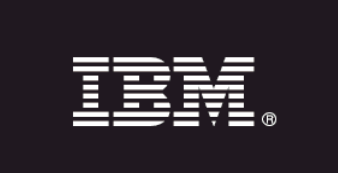

### Easy Tier automated mode – Adding capacity to an existing extent pool

| TEM System Storage * Distore stora                                                                                                    | ige Manager                                                                                                    |                                                                                                    |                                                                                                    |                                                                                                    |
|----------------------------------------------------------------------------------------------------|----------------------------------------------------------------------------------------------------|----------------------------------------------------------------------------------------------------|----------------------------------------------------------------------------------------------------|----------------------------------------------------------------------------------------------------|
| My Work                                                                                                    | Disk Configuration                                                                                                    |                                                                                                    |                                                                                                    |                                                                                                    |
| Welcome           > Monitor System           Long Running Task Summary           User Administration           > Manage Hardware           Storage Complexes           Host Connections           > Encryption           Key Servers           Groups           > Configure Storage           Disk Configuration           Open Systems Volumes           Open Systems Volume Groups           System z Volumes and LCUs           > Conpy Services           ElashCopy           Paths           Metro Mirror / Global Copy           Global Mirror | Add capacity to pool<br>Storage image: <75LH2415<br>Review the extent pool and on<br>table drop-down list. When y<br>Select Name<br>Showing 0 – 0 of 0. Select<br>Greate Al Cancel | Add Capacity to Extent Pool Storage Characteristics Choose the RAID type of the storage resources to add to Extent Pool Name: ckd_p4 Storage Type: CKD Select Available Capacity The storage resources that you select in this section are a available resources. Type of Configuration Automatic M Encryption Group Noce M Drive Class 73 GB SEX Sold State drive with 434 GB M Select capacity to configure The storage Type 1 OK Cancel | the extent pool.<br>RAID Type<br>RAID 5 $\square$<br>added to the extent pool. If the list shows "No capacity to co<br>DA Pair Usage<br>Spread among all pars $\square$<br>I<br>I<br>I<br>I<br>I<br>I<br>I<br>I | nfigure,* change the RAID type to find other<br>New Rasks - Server 0<br>Assigned Ranks - Server 0<br>New Rasks - Server 1<br>Rasigned Ranks - Server 1<br>Rasigned Ranks - Other Delives |

4. On the Add Capacity to Extent Pool page, click Select the capacity to configure 1. In this example, there was only one rank to add 1. Click OK after you are done with your selection.

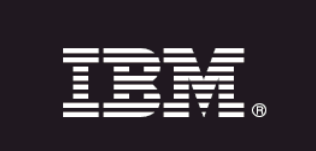

### Easy Tier automated mode – Adding capacity to an existing extent pool

| IBM System Storage <sup>14</sup> DS8000 Storage                                                                                                    | Manager                                       |                                                                        |                                                                           |                                                  |                                                     |                                         |                                               |                                      |                            | 11209                               | IBM.                 |
|----------------------------------------------------------------------------------------------------|-----------------------------------------------|------------------------------------------------------------------------|---------------------------------------------------------------------------|--------------------------------------------------|-----------------------------------------------------|-----------------------------------------|-----------------------------------------------|--------------------------------------|----------------------------|-------------------------------------|----------------------|
| 🔍 🔄 Welcome 🗖 Disk Config                                                                                                    | juration                                      |                                                                        |                                                                           |                                                  |                                                     |                                         |                                               |                                      |                            |                                     |                      |
| My Work 🚺                                                                                                    | Disk Co                                       | nfiguration                                                            |                                                                           |                                                  |                                                     |                                         |                                               |                                      |                            |                                     | X                    |
| Welcome<br>▼ Monitor System<br>Long Running Task Summary<br>User Administration<br>▼ Manage Hardware                                                                                                    | Add ca<br>Storage i<br>Review th<br>table dro | pacity to po<br>mage: <75LH24<br>he extent pool ar<br>p-down list. Whe | ol verification<br>41><br>nd verify that it prov<br>n you are satisfied v | ides the configuration<br>with the configuration | that you need. If you n<br>for the extent pool that | eed to add more<br>is listed in this ta | capacity to the exte<br>ble, click Creats All | nt pool, select<br>to initiate the : | it and click the Add       | Capacity action in the extent pool. | the                  |
| Storage Complexes                                                                                                    | 00                                            | 2 4 31                                                                 | Select action 👻                                                           |                                                  |                                                     |                                         |                                               |                                      |                            |                                     |                      |
| Host Connections<br>The Encryption                                                                                                    | Select                                        | Name                                                                   | ~ Total<br>Capacity                                                       | • Orive Type                                     | 1 Drive Class                                       | ^ Server                                | ^ # DA Pairs                                  | ^ RAID                               | ~ Quantity of<br>New Ranks | ∧ Storage<br>Type                   | - Encryption - Group |
| <u>Key Servers</u><br>Groups                                                                                                    | $\odot$                                       | okd_p4                                                                 | 434 GiB                                                                   | 73 GB 65K                                        | Solid State                                         | 0                                       |                                               | 1 RAID 5                             |                            | 1 CKD                               | None                 |
| Configure Storage     Disk Configuration     Open Systems Volumes     Open Systems Volume Groups     System z Volumes and LCUs     Copy Sorvices     ElasbCopy     Paths     Metro Mirror / Global Copy     Global Mirror | Creat                                         | e Al Canc                                                              | Selected 1                                                                |                                                  |                                                     |                                         |                                               |                                      |                            |                                     |                      |

5. Verify your selections and click **Create All** 1 to initiate the creation process for the extent pool.

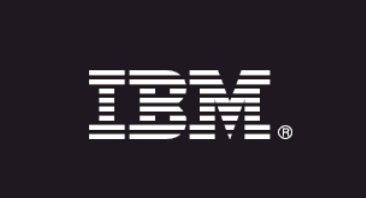

21

### **Easy Tier automated mode – Adding capacity to an existing extent pool**

| anager                    |                                                                                                    |                                                                                                    |                                                                                                    |                                                                                                    |                                                                                                    | 131                                                                                                    |                                                                                                    | IBM                                                                                                    |
|---------------------------|----------------------------------------------------------------------------------------------------|----------------------------------------------------------------------------------------------------|----------------------------------------------------------------------------------------------------|----------------------------------------------------------------------------------------------------|----------------------------------------------------------------------------------------------------|----------------------------------------------------------------------------------------------------|----------------------------------------------------------------------------------------------------|----------------------------------------------------------------------------------------------------|
| ration                    |                                                                                                    |                                                                                                    |                                                                                                    |                                                                                                    |                                                                                                    |                                                                                                    | 24                                                                                                    | 2                                                                                                    |
| Disk Configuration        |                                                                                                    |                                                                                                    |                                                                                                    |                                                                                                    |                                                                                                    |                                                                                                    |                                                                                                    | 5                                                                                                    |
|                           |                                                                                                    |                                                                                                    |                                                                                                    |                                                                                                    |                                                                                                    |                                                                                                    |                                                                                                    | 1                                                                                                    |
| Open System: System:      | z Un-antiphed                                                                                                    |                                                                                                    |                                                                                                    |                                                                                                    | 1                                                                                                    | 2                                                                                                    |                                                                                                    |                                                                                                    |
|                           |                                                                                                    |                                                                                                    |                                                                                                    |                                                                                                    |                                                                                                    | 2                                                                                                    |                                                                                                    |                                                                                                    |
|                           |                                                                                                    | Single Pou                                                                                                    | Properties                                                                                                    |                                                                                                    |                                                                                                    |                                                                                                    |                                                                                                    |                                                                                                    |
| PARENT                    |                                                                                                    | General                                                                                                    | Drives and                                                                                                    | Aslumes Space-Efficient                                                                                                    | Stalega   Ranks                                                                                                    | >                                                                                                    |                                                                                                    |                                                                                                    |
| Allerits                  | The table                                                                                                    | lists the canks                                                                                                    | hat are assigned to the exte                                                                                                    | ant need. If you want to                                                                                                    | change the rank a                                                                                                    | comments, use the "Add                                                                                                    | Canacity to                                                                                                    |                                                                                                    |
| 📝 No alerts active        |                                                                                                    | Capacity                                                                                                    | from Pools" ad                                                                                                    | ons from the main extent p                                                                                                    | ool pege.                                                                                                    | containge une rank a                                                                                                    | signification, use the Hou                                                                                                    | Capacity (                                                                                                    |
| Manage Disk Configurativ  |                                                                                                    | A 4                                                                                                    | -                                                                                                    |                                                                                                    |                                                                                                    |                                                                                                    |                                                                                                    |                                                                                                    |
| Manage onk comignatio     | -                                                                                                    |                                                                                                    |                                                                                                    |                                                                                                    |                                                                                                    |                                                                                                    |                                                                                                    | En                                                                                                    |
| Eutent Paole   Renks   Pr | TATE ATTAL CAR                                                                                                    | Rank                                                                                                    | ○ Server                                                                                                    | • # Std. Volumes                                                                                                    | <ul> <li>Used GiB</li> </ul>                                                                                                    | ^ Total GIB                                                                                                    | ○ Data State                                                                                                    | Sti                                                                                                    |
|                           |                                                                                                    | R9                                                                                                    |                                                                                                    | 0                                                                                                    | 64                                                                                                    | 141                                                                                                    | 4,724 Normal                                                                                                    | Not                                                                                                    |
| R C Select                | t action •                                                                                                    | RIU                                                                                                    |                                                                                                    | U                                                                                                    | 0                                                                                                    | 0                                                                                                    | 202 Wurman                                                                                                    | INCI                                                                                                    |
| Select Allocation         | ~ Name                                                                                                    | Show                                                                                                    | wing 1 - 2 of 2                                                                                                    |                                                                                                    |                                                                                                    |                                                                                                    |                                                                                                    | - F                                                                                                    |
| 1 m 1                     | ckd p8                                                                                                    |                                                                                                    |                                                                                                    |                                                                                                    |                                                                                                    |                                                                                                    |                                                                                                    |                                                                                                    |
|                           | 1 fb. p0                                                                                                    |                                                                                                    |                                                                                                    |                                                                                                    |                                                                                                    |                                                                                                    |                                                                                                    |                                                                                                    |
|                           | did pt                                                                                                    |                                                                                                    |                                                                                                    |                                                                                                    |                                                                                                    |                                                                                                    |                                                                                                    |                                                                                                    |
|                           | 1 10 65                                                                                                    |                                                                                                    |                                                                                                    |                                                                                                    |                                                                                                    |                                                                                                    |                                                                                                    |                                                                                                    |
|                           | I then                                                                                                    |                                                                                                    |                                                                                                    |                                                                                                    |                                                                                                    |                                                                                                    |                                                                                                    |                                                                                                    |
|                           |                                                                                                    |                                                                                                    |                                                                                                    |                                                                                                    |                                                                                                    |                                                                                                    |                                                                                                    |                                                                                                    |
|                           | T ckeTby                                                                                                    |                                                                                                    |                                                                                                    | 11                                                                                                    |                                                                                                    |                                                                                                    |                                                                                                    |                                                                                                    |
| Supwing 1 - c of a select |                                                                                                    | OK                                                                                                    | Acoly                                                                                                    | Cancel                                                                                                    |                                                                                                    |                                                                                                    |                                                                                                    |                                                                                                    |
|                           | Alerts Alerts Al | Alerts  Alerts  Alerts  Select Allocation  Select Allocation  Kane  Charlet State  Configuration  Configuration | Alerts<br>Dien System 2: Un-assigned<br>Alerts<br>Alerts<br>Alerts<br>Alerts<br>Single Pool<br>Manage Disk Configuration<br>Select Station<br>Select Station<br>Select Station<br>Select Station<br>Showing 1 - 0.013<br>Select 2<br>Showing 1 - 0.013<br>Select 2<br>Select 2<br>Showing 1 - 0.013<br>Select 2<br>Select 2<br>Showing 1 - 0.013<br>Select 2<br>Select 2<br>Showing 1 - 0.013<br>Select 2<br>Select 2<br>Select 2<br>Select 2<br>Select 2<br>Select 2<br>Select 2<br>Select 2<br>Select 2<br>Select 3<br>Select 2<br>Select 2<br>Showing 1 - 0.013<br>Select 2<br>Select 2<br>Select 2<br>Select 3<br>Select 2<br>Select 3<br>Select 3 | Alerts Alerts Al | Stion         Disk Configuration         Open System 2 - Un-asigned         Alerts         No alerts active         Manage Disk Configuration         Strett Paol         Select action         Select action         Name         Showing 1 - 2 of 3         Showing 1 - 0 of 5 | align         Disk Configuration         Open System 3 System 3 System 2 - Un aligned         Alerts         The table lists the ranks that are assigned to the estent pool page.         Manage Disk Configuration         Rank         Select action         No alerts active         No alerts active         Manage Disk Configuration         Select action         Rank         Select action         Name         Build of the poil         Build of the poil <td>alor<br/>Disk Configuration<br/>Developments active<br/>Alerts<br/>To alerts active<br/>Manage Disk Configuration<br/>2<br/>Event Paole Renix are assigned to the extent pool. If you want to change the rank at<br/>Capacity from the main extent pool page.<br/>The table lists the ranks that are assigned to the extent pool. If you want to change the rank at<br/>Capacity from the main extent pool page.<br/>The table lists the ranks that are assigned to the extent pool. If you want to change the rank at<br/>Capacity from the main extent pool page.<br/>Rank Server Pools extons from the main extent pool page.<br/>Rank Server Pools extons from the main extent pool page.<br/>Showing 1 - 2 of 2<br/>Showing 1 - 2 of 2<br/>()<br/>()<br/>()<br/>()<br/>()<br/>()<br/>()<br/>()<br/>()<br/>()</td> <td>Alerts  Alerts  Alert Alert Alert  Alert Alert  Alert Alert  Alert Alert Alert Alert  Alert Alert Aler</td> | alor<br>Disk Configuration<br>Developments active<br>Alerts<br>To alerts active<br>Manage Disk Configuration<br>2<br>Event Paole Renix are assigned to the extent pool. If you want to change the rank at<br>Capacity from the main extent pool page.<br>The table lists the ranks that are assigned to the extent pool. If you want to change the rank at<br>Capacity from the main extent pool page.<br>The table lists the ranks that are assigned to the extent pool. If you want to change the rank at<br>Capacity from the main extent pool page.<br>Rank Server Pools extons from the main extent pool page.<br>Rank Server Pools extons from the main extent pool page.<br>Showing 1 - 2 of 2<br>Showing 1 - 2 of 2<br>()<br>()<br>()<br>()<br>()<br>()<br>()<br>()<br>()<br>() | Alerts  Alerts  Alert Alert Alert  Alert Alert  Alert Alert  Alert Alert Alert Alert  Alert Alert Aler |

6. If you did not receive errors during the merge operation, the task is complete. You can confirm the results of the task by selecting the extent pool that was modified **1**, click **Select action 2** > **Properties**, and click the **Ranks** tab **3** to list the ranks in the pool.

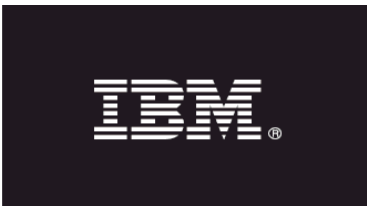

22

### Easy Tier automated mode – Merging two existing extent pools

Use the following procedure to dynamically merge an extent pool that you want to optimize with an existing extent pool that has one or more SSD ranks installed:

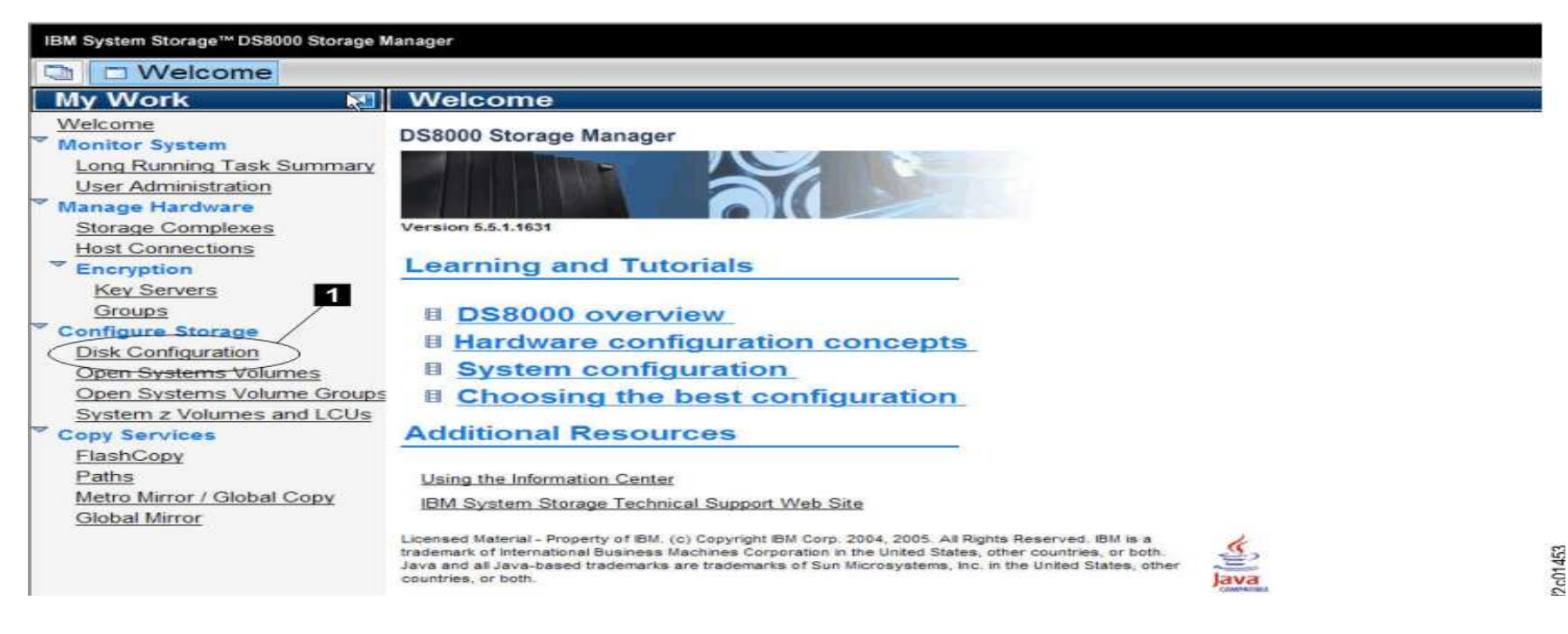

1. To set up Easy Tier in automatic mode by merging two existing extent pools, click **Disk Configuration 1**. **Note:** 

If you know which extent pools you would like to merge to create an Easy Tier automatic mode environment, go to step 6 and skip steps 2, 3, 4 and 5.

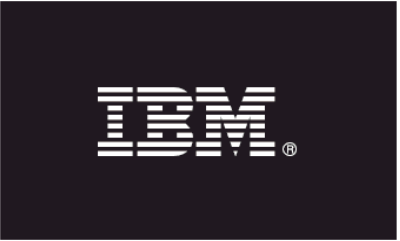

### Easy Tier automated mode – Merging two existing extent pools

| IBM System Storage™ DS8000 Storage                                                                    | Manager     |                |                         |         |              |              |               |                         | ( IBM |
|----------------------------------------------------------------------------------------------------|-------------|----------------|-------------------------|---------|--------------|--------------|---------------|-------------------------|-------|
| 🖸 🔲 Welcome                                                                                           | iguration   |                |                         |         |              |              |               | 1. 1                    | 2     |
| My Work 🔣                                                                                             | Disk Config | uration        |                         |         |              |              |               |                         |       |
| <u>Welcome</u><br><b>✓ Monitor System</b><br>Long Running Task Summary<br>User Administration         |             | Open Syster    | ms System z Un-assigned | -       |              |              |               |                         |       |
| ✓ Manage Hardware                                                                                     | 1           |                |                         |         |              | 1            |               |                         |       |
| Storage Complexes<br>Host Connections                                                                 | Alerts      |                |                         |         |              |              |               |                         |       |
| ✓ Encryption<br>Key Servers                                                                           | No aler     | ts active      |                         |         | 1            |              |               |                         |       |
| Groups                                                                                                | Manage      | Disk Confi     | guration                |         |              |              |               |                         |       |
| Disk Configuration<br>Open Systems Volumes<br>Open Systems Volume Groups<br>System z Volumes and LCUs | Extent P    | ools 👔 Rank    | Select action           | y Sites |              |              |               |                         |       |
| Copy Services<br>FlashCopy                                                                            | Select      | Array<br>Site  | ^ State                 | ^ Array | ^ DA<br>Pair | ^ Drive Type | ^ Drive Class | Encryption<br>Supported | ~     |
| Paths                                                                                                 |             | S7             | Assigned                | A6      | 2 0          | 900 GB 7K    | SATA 2        | No                      |       |
| Metro Mirror / Global Copy                                                                            |             | S8             | Assigned                | A7      | 0            | 900 GB 7K    | SATA          | No                      |       |
| Global Mirror                                                                                         |             | S9             | Assigned                | A8      | 2            | 73 GB 65K    | Solid State   | No                      |       |
|                                                                                                    |             | S10            | Assigned                | A9      | 2            | 73 GB 65K    | Solid State   | No                      |       |
|                                                                                                    |             | S11            | Assigned                | A10     | 2            | 73 GB 65K    | Solid State   | No                      |       |
|                                                                                                    |             | S12            | Assigned                | A11     | 2            | 73 GB 65K    | Solid State   | No                      | -     |
|                                                                                                    | Show        | wing 7 - 12 of | 12 Selected 4           |         |              |              |               |                         |       |

2. Identify which extent pool contains the SSD drives that you want to merge as well as the extent pool with hard disk drives (HDDs).

3. On the **Disk Configuration** page, click the **Array Sites 1** tab to identify your existing SSD array sites **2** and note the arrays to which they belong. For this example, A8/S9, A9/S10, A10/S11, and A11/S12 are included.

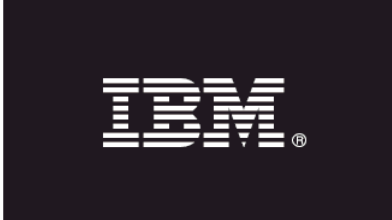

24

### Easy Tier automated mode – Merging two existing extent pools

| IBM System Storage™ DS8000 Storage N                                                                                                    | lanager                       |                                   |                                                                         |             |          |       |      |              |            |   |
|----------------------------------------------------------------------------------------------------|-------------------------------|-----------------------------------|-------------------------------------------------------------------------|-------------|----------|-------|------|--------------|------------|---|
| 🕲 🔲 Welcome 🔲 Disk Config                                                                                                    | uration                       |                                   |                                                                         |             |          |       |      |              |            |   |
| My Work 🔣                                                                                                    | Disk Config                   | uration                           |                                                                         |             |          |       |      |              |            |   |
| Welcome<br>▼ Monitor System<br>Long Running Task Summary<br>User Administration<br>▼ Manage Hardware                                                                                                    |                               | Open Sy:                          | stems System z Un-assigned                                              |             |          |       |      |              |            |   |
| Storage Complexes<br>Host Connections                                                                                                    |                               |                                   |                                                                         |             |          | h.    | - V  |              |            |   |
| <ul> <li>✓ Encryption         <ul> <li>Key Servers                 Groups</li> <li>✓ Configure Storage                 Disk Configuration                 Open Systems Volumes                 Open Systems Volume Groups                 System z Volumes and LCUs</li> <li>✓ Copy Services</li> </ul> </li> </ul> | No aler<br>Manage<br>Extent P | ts active<br>Disk Con<br>Pools Ra | 3 1<br>figuration<br>nks Arrays Array Site<br>Select action  Cata State | s<br>~ RAID | Status   | Rank  | ∧ DA | ∧ Drive Type | Encryption |   |
| FlashCopy<br>Daths                                                                                                    | Select                        | Hilay                             |                                                                         | ((()))      | Julius   | Railk | Pair |              | Group      |   |
| <u>Patris</u><br>Metro Mirror / Global Copy                                                                                                    |                               | A6                                |                                                                         | 6 (6+P+Q)   | Assigned | R3    |      | 900 GB 7K    | None       |   |
| <u>Global Mirror</u>                                                                                                    |                               | And A                             | Normal                                                                  | 5 (6+P+S)   | Assigned | RIO   | 2    | 73 GB 65K    | None       |   |
|                                                                                                    |                               | A9                                | Normal                                                                  | 5 (6+P+S)   | Assigned | R1    | 2    | 73 GB 65K    | None       |   |
|                                                                                                    |                               | A10                               | Normal                                                                  | 5 (6+P+S)   | Assigned | R8    | 2    | 73 GB 65K    | None       | 1 |
|                                                                                                    |                               | A11                               | Normal                                                                  | 5 (6+P+S)   | Assigned | R2    | 2    | 73 GB 65K    | None       | ~ |
|                                                                                                    | Shou                          | wing 7 - 12 (                     | of 12 Selected 4                                                        |             |          |       |      |              |            |   |

4. Click the **Arrays** tab **1** and look for the arrays from the previous page and make note of the ranks to which they are assigned. This example includes A8/R10, A9/R1, A10/R8 and A11/R2 **2**. Click the **Ranks** tab **3** to continue.

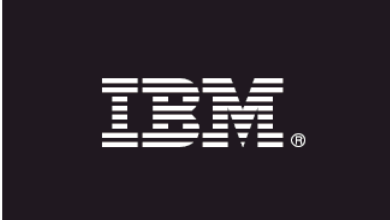

25

### **Easy Tier automated mode – Merging two existing extent pools**

| 🛯 🛄 Welcome 🗖 Disk Con                                                                                                    | iguration                                                                                                    |           |                      |                 |           |         |          |                  |               |            |                     | ? |
|----------------------------------------------------------------------------------------------------|----------------------------------------------------------------------------------------------------|-----------|----------------------|-----------------|-----------|---------|----------|------------------|---------------|------------|---------------------|---|
| Ay Work                                                                                                    | Disk Confi                                                                                                    | guration  |                      |                 |           |         |          |                  |               |            |                     |   |
| Velcome<br>Aonitor System<br>Long Running Task Summary<br>User Administration                                             |                                                                                                    | Open Š    | ystems System z Un-a | ssigned         |           |         |          |                  |               |            |                     |   |
| Storage Complexes                                                                                                    | Alerts                                                                                                    |           |                      |                 |           |         | 1        | V                |               |            |                     |   |
| Encryption<br>Key Servers<br>Groups                                                                                       | No ale                                                                                                    | erts ac 4 | 1                    |                 |           |         |          |                  |               |            |                     |   |
| onfigure Storage<br>Disk Configuration<br>Open Systems Volumes<br>Open Systems Volume Groups<br>System z Volumes and LCUs | Extent                                                                                                    |           | anks Arrays          | Array Sites     |           |         |          |                  |               |            |                     |   |
| opy Services<br>FlashCopy                                                                                                 | Select                                                                                                    | Rank      | ^ Status             | Storage<br>Type | ^ RAID    | ^ Array | ^ Server | A Extent<br>Pool | ^ Total GiB ^ | Used GiB ^ | Encryption<br>Group | ~ |
| Paths                                                                                                    |                                                                                                    | R3        | 💌 Normal             | СКД             | 6 (6+P+Q) | A6      | 1        | ckd_p7           | 4,724         | 32         | None                | ^ |
| <u>Metro Mirror / Global Copy</u>                                                                                         |                                                                                                    | R7        | Normal               | FB              | 6 (6+P+Q) | A7      | 0        | fb_p6            | 4,784         | 371        | None                |   |
| iobal Wilffor                                                                                                    |                                                                                                    | R10       | 2 Normal             | СКД             | 5 (6+P+S) | A8      | 0        | ckd_p4           | 383           | ) 0        | None                |   |
|                                                                                                    |                                                                                                    | R1        | Normal               | FB              | 5 (6+P+S) | A9      | 0        | fb_p6            | 388           | 341        | None                | 1 |
|                                                                                                    |                                                                                                    | RB        | 📝 Normal             | FB              | 5 (6+P+S) | A10     | 1        | EB_SSD           | 386           | 3 0        | None                | - |
|                                                                                                    | a second second s |           |                      |                 |           |         |          |                  |               |            |                     |   |

5. On the **Ranks** tab **1**, look for the SSD ranks that you want to manage and take note of the extent pools to which they are assigned. For this example, we selected R8 **2**, which is assigned to extent pool FB\_SSD **3** (the SSD extent pool) that we want to merge with a HDD extent pool. Select the **Extent Pools** tab **4** to continue.

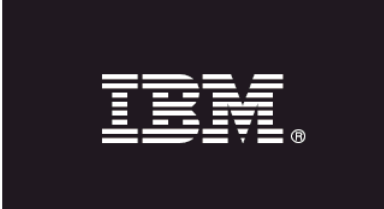

### Easy Tier automated mode – Merging two existing extent pools

|                                                                                                    |                                       |                                                                                                    |                                                                                    |                                                                                                    |                                                             |                                                                        |                                                                                                    |                                                             |                                             |                                  | -          |
|----------------------------------------------------------------------------------------------------|---------------------------------------|----------------------------------------------------------------------------------------------------|------------------------------------------------------------------------------------|----------------------------------------------------------------------------------------------------|-------------------------------------------------------------|------------------------------------------------------------------------|----------------------------------------------------------------------------------------------------|-------------------------------------------------------------|---------------------------------------------|----------------------------------|------------|
| y Work Welcome  velcome  velcome velcome  velcome  velcome velcome velcome velcome velcome velcome velcome velcome velcome velcome velcome velcome | Alerts                                | im I Un-assigned                                                                                                    |                                                                                    |                                                                                                    |                                                             |                                                                        |                                                                                                    |                                                             |                                             |                                  |            |
| Storage                                                                                                    | Tytent Paols Hanks                    | 3                                                                                                    |                                                                                    |                                                                                                    |                                                             |                                                                        |                                                                                                    |                                                             |                                             |                                  |            |
| e Storage<br>Infiguration<br>Istems Volumes<br>Istems Volume Groups<br>z Volumes and LCUs<br>vices<br>Dr                                                                                                    | Extent Pools Hanks                    | Arrays Arra 3                                                                                                    | ^ ID                                                                               | ^ Status                                                                                                    | Available<br>Gið                                            | ∧ Total<br>Gi8                                                         | "Storage<br>Type                                                                                                | ~ RAID                                                      | ∧ Server ^                                  | # Ranks                          | 0          |
| e Storage<br>Infiguration<br>Istems Volumes<br>Istems Volume Groups<br>2 Volumes and LCUs<br>Volces<br>PV                                                                                                    | Extent Pools Hanke                    | Arrays Arra<br>iest action  Arrays Arrays Arra | • ID<br>P0                                                                         | ^ Status Ø Normal                                                                                                    | Available<br>Gili<br>7,785                                  | ↑ Total<br>Gi8<br>7,956                                                | Storage<br>Type<br>CKD                                                                                          | A RAID                                                      | Server 1                                    | # Ranks                          | 0          |
| e Storage<br>Infiguration<br>vistems Volumes<br>vistems Volume Groups<br>z Volumes and LCUs<br>vices<br>py<br>irror / Global Copy                                                                                                    | Extent Pools Hanks                    | Arrays Array                                                                                                    | ↑ ID<br>P0<br>P1                                                                   | ∧ Status ✓ Normal ♥ Normal                                                                                                    | Available<br>Gið<br>7,785<br>388                            | ▲ Total<br>Gi8<br>7,856<br>308                                         | Storage<br>Type<br>CKD<br>FB                                                                                    | ARAID 6                                                     | • Server •                                  | # Ranks<br>1<br>1                | < <b>1</b> |
| e Storage<br>nfiguration<br>vistems Volumes<br>vistems Volume Groups<br>vistems Volume and LCUs<br>vices<br>py<br>irror / Global Copy<br>dirror                                                                                                    | Extent Paols Ranks<br>Select 2 cation | Arrays Array<br>let action  Arrays Arrays Arra | 10<br>P0<br>P1<br>P3                                                               | Status     Normal     Normal     Normal     Normal     Normal                                                                              | Available<br>Gift<br>7,765<br>388<br>6,899                  | Total<br>Gi8     7,856     308     7,955                               | Storage<br>Type<br>CKD<br>TB<br>FB                                                                              | ARAID 6                                                     | Server o<br>0<br>1<br>1<br>1                | # Ranks<br>1<br>1<br>1           | C 10       |
| e Storage<br>nfiguration<br>vistems Volumes<br>vistems Volume Groups<br>vistems and LCUs<br>vices<br>py<br>irror / Global Copy<br>Alirror                                                                                                    | Extent Paols Ranke                    | Arrays Arr 3<br>lect action - Name<br>did_p0<br>did_p0<br>fb_SSD<br>did_p4                                                                                                    | 1D<br>P0<br>P1<br>P3<br>P4                                                         | <ul> <li>Status</li> <li>Normal</li> <li>Normal</li> <li>Normal</li> <li>Normal</li> <li>Normal</li> <li>Normal</li> </ul>                 | Available<br>Gi8<br>7,765<br>388<br>6,899<br>4,965          | Total<br>Gi8     7,856     308     7,955     5,106                     | Storage<br>Type<br>CKD<br>FB<br>FB<br>CKD                                                                       | RAID     RAID 5     RAID 5     RAID 5     RAID 5     RAID 5 | Server 0<br>0<br>1<br>1<br>1<br>0           | # Ranks<br>1<br>1<br>1<br>2      |            |
| e Storage<br>Infiguration<br>Istems Volumes<br>Istems Volume Groups<br>2 Volumes and LCUs<br>vices<br>py<br>Inror / Global Copy<br>Airror                                                                                                    | Extent Pools Ranke                    | Arrays Arra<br>iett action  Arrays Arrays Arra | <ul> <li>ID</li> <li>P0</li> <li>P1</li> <li>P3</li> <li>P4</li> <li>P5</li> </ul> | <ul> <li>Status</li> <li>Normal</li> <li>Normal</li> <li>Normal</li> <li>Normal</li> <li>Normal</li> <li>Normal</li> <li>Normal</li> </ul> | Available<br>Gi8<br>7,765<br>388<br>6,895<br>4,965<br>3,112 | Total<br>Gi8     7,856     308     7,955     5,106     3,976     3,976 | <ul> <li>Storage<br/>Type</li> <li>CKD</li> <li>FB</li> <li>CKD</li> <li>FB</li> <li>CKD</li> <li>FB</li> </ul> | RAID     RAID 6     RAID 6     Mixed     RAID 6             | Server ^<br>0<br>1<br>1<br>0<br>1<br>0<br>1 | # Ranks<br>1<br>1<br>1<br>2<br>1 |            |

6. On the **Extent Pools** tab **1**, select the check box **2** by the SSD extent pool and the other extent pool that you identified that could benefit from running in Easy Tier automatic mode. For this example, fb\_p5 was identified as a candidate for merging with SSD extent pool FB\_SSD. Click **Select action 3** > **Merge Extent Pools** to merge the two extent pools.

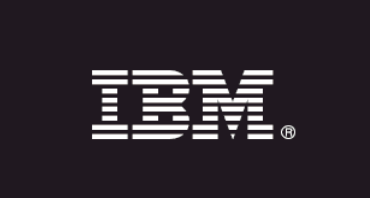

### **Easy Tier automated mode – Merging two existing extent pools**

| IBM System Storage™ DS8000 Storage N                                                                                                    | Manager                                                                            |                                                                                                    |                      |                               |                                                      |                          |                | 181                   | 09930              | IBM |
|----------------------------------------------------------------------------------------------------|------------------------------------------------------------------------------------|----------------------------------------------------------------------------------------------------|----------------------|-------------------------------|------------------------------------------------------|--------------------------|----------------|-----------------------|--------------------|-----|
| 🔄 🔲 Welcome 🗖 Disk Config                                                                                                    | uration                                                                            |                                                                                                    |                      |                               |                                                      |                          |                |                       |                    |     |
| My Work 💽                                                                                                    | Disk Configuration                                                                 |                                                                                                    |                      |                               |                                                      |                          |                |                       |                    | 2   |
| My Work Welcome Monitor System Long Running Task Summary User Administration Manage Hardware Storage Complexes Host Connections Flock Servers Groups Configure Storage Disk Configuration Open Systems Volumes Open Systems Volumes System 2 Volumes and ICUs Comvisionalize | Alerts<br>Alerts<br>Man<br>Fer<br>Source Exter<br>Source Exter<br>Pl (PD_352<br>Se | fivelenc System 2 Un assigned<br>nt Pools<br>rel to merge the source extent pool i<br>sools.<br>nt Pool<br>b) | nto the target exter | nt pool. After this operation | an completes, anly the<br>Target Exter<br>(۴۵ (۲۵_۵) | target extent<br>It Pool | pool will rest | nain, Click OK to str | art the merge of t | the |
| Patha<br>Metro Mirror / Global Copy<br>Global Mirror                                                                                                    |                                                                                    | Cancel                                                                                                    | 74                   | W Normal                      | 4,965                                                | 5,105                    | oko            | Mired                 | D                  | 4   |
|                                                                                                    |                                                                                    |                                                                                                    |                      | Normal                        | 3,112                                                | 2,776                    |                | HAID &                | No.                |     |
|                                                                                                    | Showing 1 - 6                                                                      | of 9 Selected 2                                                                                               |                      |                               |                                                      | -147.0                   |                |                       |                    |     |

7. Select which extent pool that you want to remain. For this example, extent pool, example fb\_p5 was selected to remain. Click **OK**.

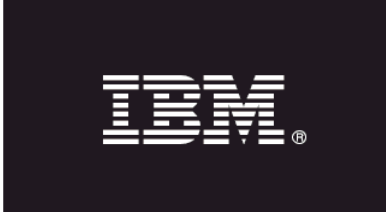

### **Easy Tier automated mode – Merging two existing extent pools**

| System Storage <sup>™</sup> DS8000 Storage N                                                      | fanager       |                           |               |         |                           |           |                |                   | 5      | 1200     |           | I     |  |  |  |
|---------------------------------------------------------------------------------------------------|---------------|---------------------------|---------------|---------|---------------------------|-----------|----------------|-------------------|--------|----------|-----------|-------|--|--|--|
| Uvelcome Disk Config                                                                              | uration       |                           |               |         |                           |           |                |                   |        |          | = -0      | 11    |  |  |  |
| Wo Welcome - no status                                                                            | Disk Configur | ation                     | -             |         |                           |           |                |                   |        |          |           |       |  |  |  |
| kome<br>nitor System<br>ong Running Task Summary<br>ser Administration                            |               | Open Systems System       | z Un assigned |         |                           |           |                |                   |        |          |           |       |  |  |  |
| nage Hardware<br>torage Complexes<br>ost Connections                                              | Alerts        |                           |               |         |                           |           |                |                   |        |          |           |       |  |  |  |
| Key Servers                                                                                       | No alerts     | active                    |               |         |                           |           |                |                   |        |          |           |       |  |  |  |
| <u>Groups</u><br>ifigure Storage                                                                  | Manage D      | Manage Disk Configuration |               |         |                           |           |                |                   |        |          |           |       |  |  |  |
| isk Configuration<br>pen Systems Volumes<br>pen Systems Volume Groups<br>ystem z Volumes and LCUs | Extent Poo    | ole Ranke An              | action +      |         |                           |           |                |                   |        |          |           |       |  |  |  |
| y Services<br>ashCopy                                                                             | Select        | Allocation                | * Name        | ^ ID    | ↑ Status                  | Available | ~ Total<br>Gi8 | - Storage<br>Type | * RAID | • Server | ^ # Ranks | 0     |  |  |  |
| <u>hs</u>                                                                                         |               | C                         | okd_p0        | PO      | 🛃 Normal                  | 7,785     | 7,856          | CKD               | RAID 6 | 0        | 1         | 1     |  |  |  |
| o Mirror / Global Copy                                                                            |               |                           | 5م_fb         | PS      | Normal                    | 6,899     | 7,955          | FB                | RAID 6 | 1        | 1         |       |  |  |  |
| al morpe                                                                                          |               |                           | dkd_p4        | 94      | 🕑 Normal                  | 4,965     | 5,106          | CKD               | Mixed  | 0        | 2         | _ *   |  |  |  |
|                                                                                                   |               |                           | / fb_p5       | P5      | Normal                    | 3,500     | 4,364          | FB                | Mized  | 1        | 2         |       |  |  |  |
|                                                                                                   |               |                           | fb_p6         | P6      | 💽 Normal                  | 4,460     | 5,172          | FB                | Mixed  | 0        | 2         |       |  |  |  |
|                                                                                                   |               |                           | ded p7        | P7      | Normal                    | 4,978     | 5,106          | CKD               | Mixed  | 1        | 2         |       |  |  |  |
|                                                                                                   |               | 10                        | Letter I.     |         | Annual Contraction of the |           |                |                   |        |          |           | 1.1.1 |  |  |  |
|                                                                                                   | Showin        | ng 1 + 6 of 8 Select      | ed 1          | * 7.07- |                           |           |                |                   |        |          |           | 1.51  |  |  |  |
|                                                                                                   | Shown         | ng 1 + 6 of 8 Select      | ed 1          | ****    |                           |           |                |                   |        |          |           |       |  |  |  |

8. If you did not receive any errors during the merge operation, the task is complete. The extent pool no longer displays in the Extent Pools tab after the merge operation completes successfully.

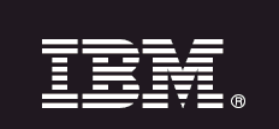

# Disable Easy Tier in automatic mode and controlling Storage Tier Advisor monitoring

When code is activated, monitoring for the Storage Tier Advisor is enabled to monitor extent pools which contain SSD and HDD drives by default. There might be occasions when you need to temporarily halt to automatic data relocation process or change the monitoring settings to monitor the entire unit or to disable the monitoring all together. Use the following procedure to disable Easy Tier in automatic mode or change the Easy Tier monitoring process.

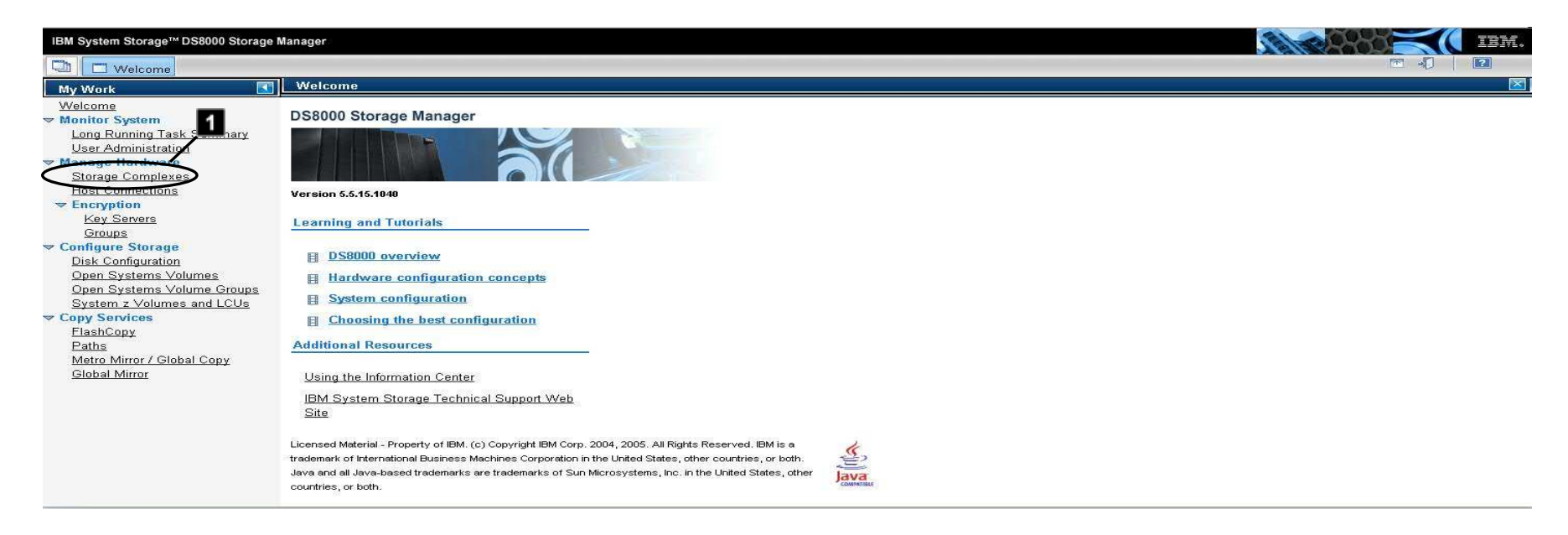

1. From the navigation, click Storage Complexes 1.

### **Disable Easy Tier in automatic mode and controlling Storage Tier Advisor monitoring**

| IBM System Storage™ DS8000 Storage                                                                                                    | ge Manager                                                                                                    | DM. |
|----------------------------------------------------------------------------------------------------|----------------------------------------------------------------------------------------------------|-----|
| 🔁 🗖 <u>Welcome</u> 🗖 Storage Co                                                                                                    | Complexes                                                                                                    | ]   |
| My Work 💽                                                                                                    | Storage Complexes                                                                                                    |     |
| Welcome  Welcome Monitor System Long Running Task Summary User Administration Manage Hardware Storage Complexes Host Connections Cencryption Key Servers Groups Configure Storage Disk Configuration Open Systems Volumes and LCUs System z Volumes and LCUs Copy Services FlashCopy Paths Metro Mirror / Global Copy Global Mirror | Storage Complexes Last refresh: Mon Jun 21 08:19:41 MST 2010  Storage Complexes Summary  Select a storage image from the table to perform an action.  Select Storage Int Storage Complex  Add Correction Bnowing 1 - 1 of Storage Control Properties Storage Int Storage Int |     |
|                                                                                                    |                                                                                                    |     |

1. From the **Storage Complexes Summary** page, select the Storage Facility Image **1** and then click **Select action** > **Properties 2**.

# IBV.

# Disable Easy Tier in automatic mode and controlling Storage Tier Advisor monitoring

| IBM System Storage™ DS8000 Storage M                                                                                                    | e Manager                                                                                                    |            | IBM. |
|----------------------------------------------------------------------------------------------------|----------------------------------------------------------------------------------------------------|------------|------|
| 🔁 🗖 <u>Welcome</u> 🗖 Storage Co                                                                                                    | Complexes                                                                                                    | <b>T J</b> | 2    |
| My Work                                                                                                    | Storage Complexes                                                                                                    |            |      |
| <ul> <li>₩elcome</li> <li>Monitor System         <ul> <li>Long Running Task Summary             User Administration</li> </ul> </li> <li>Manage Hardware         Storage Complexes         Host Connections</li> <li>Encryption         Key Servers         Groups</li> <li>Configure Storage         Disk Configuration         Open Systems Volumes         Open Systems Volumes and LCUs         System z Volumes and LCUs         FlashCopy         Paths         Metro Mirror / Global Copy         Global Mirror</li> </ul> | Storage Consistence       Storage Image Properties         Select a storage       This page displays the properties for the <75LH331> storage image. Make the appropriate modifications and then click OK or Apply to save your change         Select Store       General Hardware Advanced         WNN       Storage Image Properties         Stowing 1       Emulated MTS         This page displays the properties for the <75LH331> storage image. Make the appropriate modifications and then click OK or Apply to save your change         Select Store       MTS         Example       Emulated MTS         There are a storage       The mode of the save your change         Stowing 1       The save storage         Storage Construction       Advanced         Firmware level       Ensurement of the save storage         Storage Trie: Auto mode       Auto Mode Volumes         Off       Auto Mode Volumes         No Volumes       No Volumes | es.        |      |
|                                                                                                    |                                                                                                    |            |      |

1. From the **Properties** page, change the Easy Tier Auto mode **1** or the Storage Tier Monitoring settings **2**.

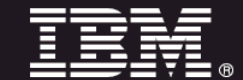

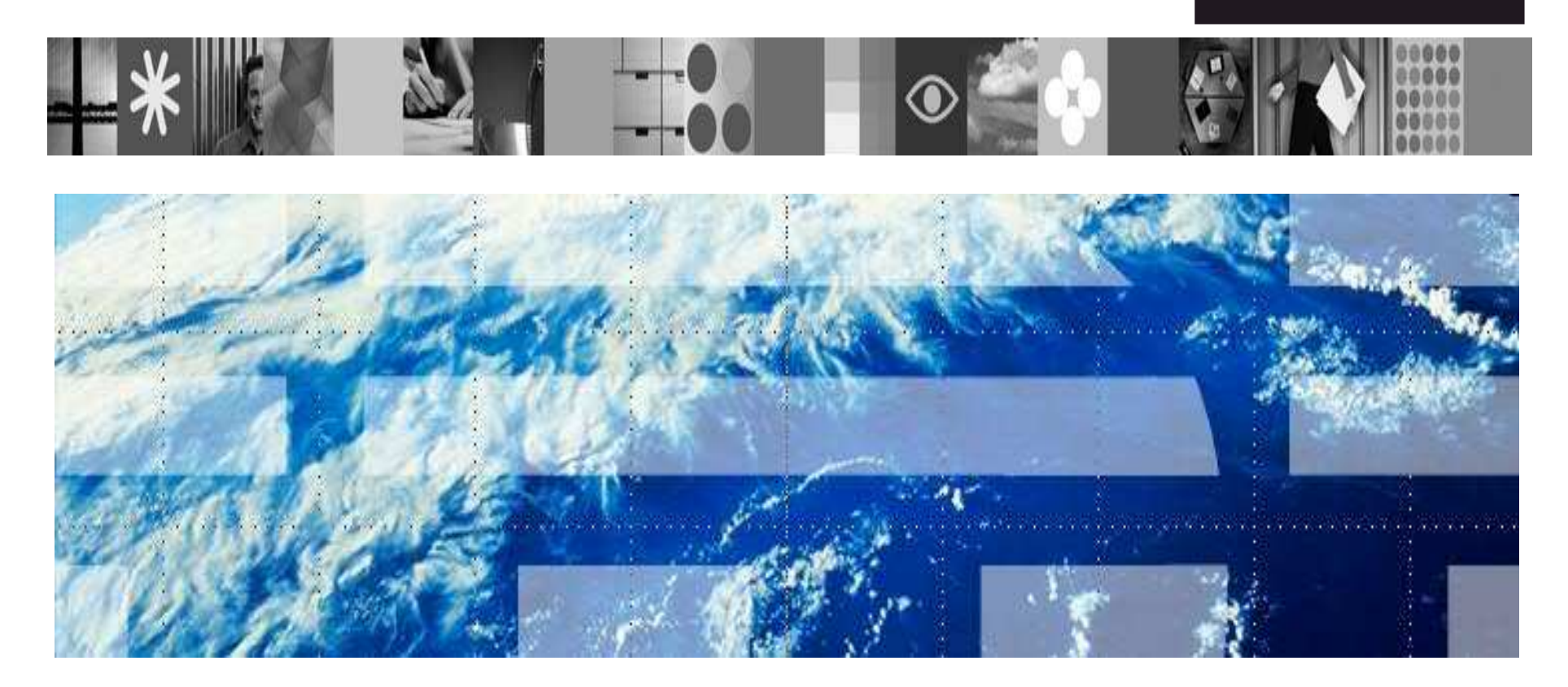

Property of IBM. © Copyright IBM Corp. 2010. U.S. Government Users Restricted Rights - Use, duplication or disclosure restricted by GSA ADP Schedule Contract with IBM Corp.

IBM, the IBM logo, and ibm.com are trademarks or registered trademarks of International Business Machines Corp., registered in many jurisdictions worldwide. Other product and service names might be trademarks of IBM or other companies. A current list of IBM trademarks is available on the Web at "Copyright and trademark information" <u>www.ibm.com/legal/copytrade.shtml</u>.

Publication Number GA32-0792-00